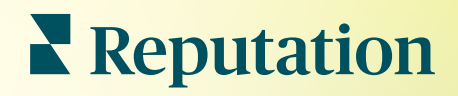

# Elenchi

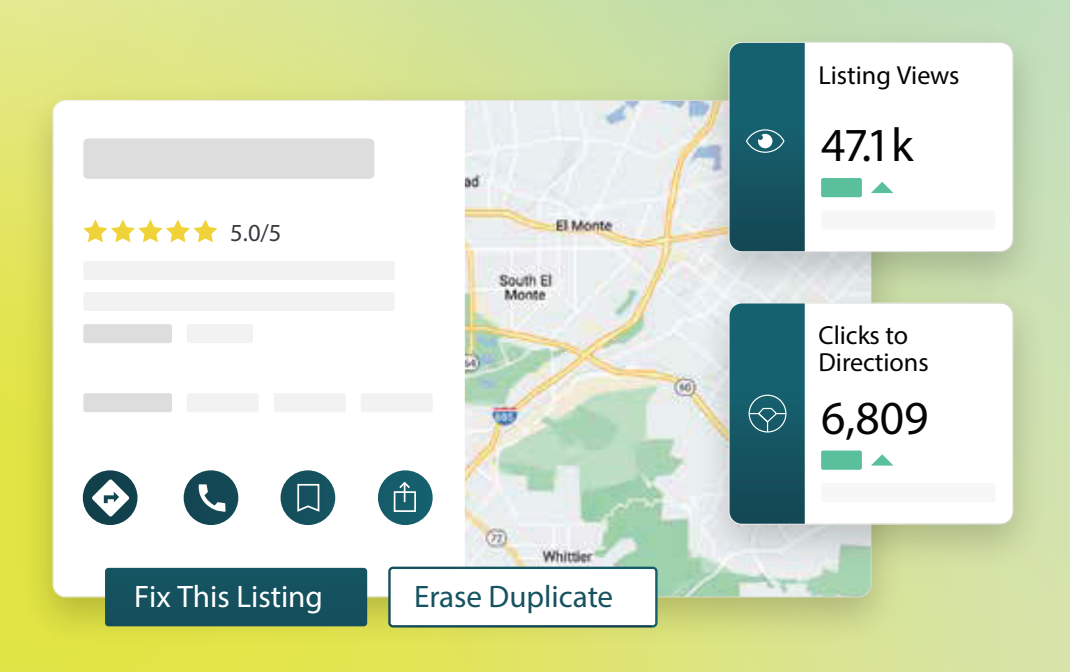

# Sommario

| I.    | Panoramica sulle inserzioni commerciali2                                                                                                    |
|-------|----------------------------------------------------------------------------------------------------|
| П.    | a. Componenti di Inserzioni commerciali<br>Gestione delle prestazioni delle inserzioni5                                                                                                    |
| Ш.    | Gestione di inserzioni duplicate11                                                                                                    |
| IV.   | Verifica dei dettagli delle inserzioni13                                                                                                    |
| ν.    | Migliorare l'accuratezza delle inserzioni                                                                                                    |
| VI.   | <ul> <li>a. Riepilogo verifiche pubblicato</li> <li>b. Accuratezza per fonte</li> <li>c. Categoria di realizzazione per fonte</li> <li>Uso dei suggerimenti dell'editore</li></ul>                                                                                                    |
| VII.  | Modifica dei profili delle inserzioni                                                                                                    |
| VIII. | <ul> <li>a. Modifiche una tantum dei dati di profilo</li> <li>b. Modifiche in blocco dei dati di profilo</li> <li>c. Aggiungere profili</li> <li>d. Aggiungere orari di lavoro</li> <li>e. Per ID luogo</li> <li>Gestione delle inserzioni dei reparti</li></ul>                                                                                                    |
| IX.   | Gestione di Google Q&A31                                                                                                    |
| Х.    | Rich Content                                                                                                    |
| XI.   | <ul> <li>a. Aggiungere FAQ</li> <li>b. Aggiungere menu</li> <li>c. Aggiungere prodotti</li> <li>FAQ sulle inserzioni commerciali</li></ul>                                                                                                    |
| XII.  | Servizi premium a pagamento52                                                                                                    |
| XIII. | Risorse aggiuntive                                                                                                    |
| _     | Locations         All         Georgia       Image: Commings         Attanta       dical Center         Cummings       ★★★★★★ (2)         Florida       dical diagnostic imaging center         Orlanda       an · Close 5PM         Pensacola       erview       Updates       Reviews       Photos         Hamini       +803 more       Image: Commings       Image: Commings       Image: Commings         Image: Commings       erview       Updates       Reviews       Photos       Image: Commings         Image: Commings       erview       Updates       Reviews       Photos       Image: Commings         Image: Commings       erview       Updates       Reviews       Photos       Image: Commings         Image: Commings       erview       Image: Commings       Image: Commings       Image: Commings       Image: Commings         Image: Commings       erview       Updates       Reviews       Photos       Image: Commings       Image: Commings         Image: Commings       Image: Commings       Image: Commings       Image: Commings       Image: Commings       Image: Commings         Image: Commings       image: Commings       Image: Commings       Image: Commings       Image: Commings |
| Z I   | Reputation Directions call save share 19% Prev. Period: 5,718                                                                                                    |

# Panoramica sulle inserzioni commerciali

Supera la concorrenza e incrementa l'attività grazie alla ricerca locale e avviando l'esperienza dei clienti nel modo giusto.

Un'attività con inserzioni duplicate o informazioni inesatte può generare confusione nei clienti e perdite commerciali. Dati accurati sulle inserzioni nel web sono fondamentali per far sì che un'attività venga notata rispetto alla concorrenza. Le fonti delle inserzioni "Big Five", come mostrato di seguito, rappresentano il 91% del traffico e sono un ottimo punto di partenza.

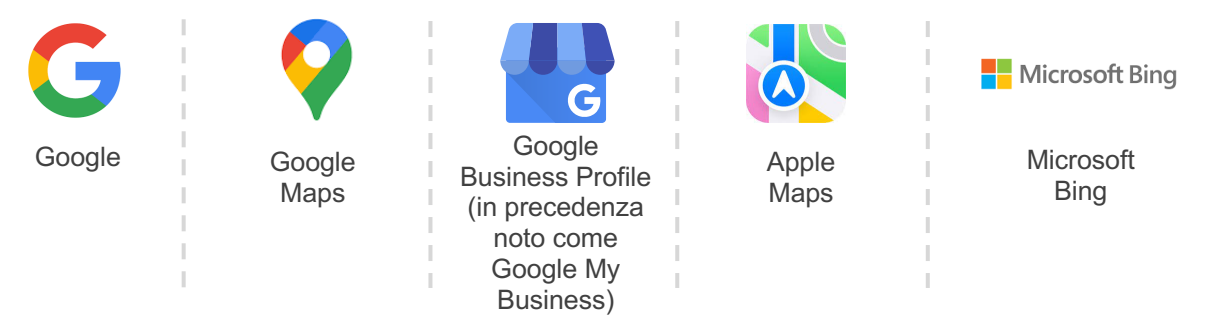

La scheda **Inserzioni** consente di monitorare e mantenere la presenza online per tutte le posizioni sul Web in modo che corrispondano alla fonte di informazione. I vantaggi di utilizzare Inserzioni commerciali comprendono:

| Emergere<br>nelle ricerche                                                                                                    | Risposte zero<br>clic                                                                                                    | Aggiorna inserzioni<br>su larga scala                                                                                                    |
|----------------------------------------------------------------------------------------------------|----------------------------------------------------------------------------------------------------|----------------------------------------------------------------------------------------------------|
| <ul> <li>Ottenere più<br/>visualizzazioni con<br/>inserzioni<br/>aggiornate</li> <li>Guidare i tassi di<br/>conversione e il<br/>traffico in negozio e<br/>online</li> </ul> | <ul> <li>Consentire ai<br/>consumatori di<br/>trovare<br/>velocemente ciò<br/>che cercano</li> <li>Assicurare che le<br/>risposte alle FAQ<br/>compaiano nelle<br/>pagine dei risultati</li> </ul> | <ul> <li>Modificare le<br/>informazioni<br/>commerciali in tutte<br/>le località</li> <li>Assicurare la<br/>coerenza del<br/>marchio</li> </ul> |

# **Reputation**

# Componenti di Inserzioni commerciali

I seguenti componenti rappresentano la soluzione Inserzioni commerciali di Reputation:

| Prestazioni                  | <ul> <li>Fornisce visibilità su quante persone visualizzano e<br/>interagiscono con le inserzioni su Google, Bing e Facebook.<br/>Monitora quanto segue:</li> <li>I clic al sito web, le telefonate e le indicazioni</li> <li>Visualizzazioni delle inserzioni</li> <li>I tipi di ricerche che portano alla visualizzazione delle<br/>inserzioni, i caricamenti e le visualizzazioni dei contenuti<br/>multimediali di Google</li> <li>Le impression dei post di Google nel tempo.</li> </ul> |  |  |  |  |
|------------------------------|----------------------------------------------------------------------------------------------------|--|--|--|--|
| Accuratezza                  | Consente di monitorare le azioni intraprese per gestire l'accuratezza delle proprie inserzioni.                                                                                                    |  |  |  |  |
| dell'inserzione              | Scomponendo le inserzioni pubblicate, in attesa o non<br>realizzabili è possibile vedere quanti punti dati sono esatti,<br>errati e modificati per le località selezionate. È possibile<br>visualizzare le metriche di precisione e punti dati fissi su fonti<br>ad alto traffico come Google e Bing.                                                                                                    |  |  |  |  |
| Dettagli<br>dell'inserzione  | Consente di vedere rapidamente dove esistono discrepanze per ciascuna località. Monitora l'ultima verifica delle inserzioni da parte della piattaforma.                                                                                                    |  |  |  |  |
|                              | Fai clic in qualsiasi località per confrontare la sorgente di informazioni con i dati in tempo reale sui principali motori di ricerca. È possibile visualizzare i dati del profilo per ogni località e aggiungere, modificare o eliminare i punti dati esistenti.                                                                                                    |  |  |  |  |
| Suggerimenti<br>dell'editore | Aiutano a mantenere accurati i dati delle inserzioni in base al feedback ricevuto dagli utenti e dai siti che pubblicano le inserzioni.                                                                                                    |  |  |  |  |
|                              | È possibile rifiutare o accettare la modifica suggerita.<br>Accettando, il sistema aggiornerà automaticamente la<br>sorgente di informazioni e la pubblicherà su tutti i siti che<br>pubblicano le inserzioni.                                                                                                    |  |  |  |  |

**Reputation** Questa guida è stata utile? Faccelo sapere: https://bit.ly/rep-

guides

Ulteriori componenti di Inserzioni commerciali:

|                                                                                                    | Consente di monitorare le potenziali inserzioni duplicate e agire per rimuoverle.                                                                                                    |  |  |  |  |  |
|----------------------------------------------------------------------------------------------------|----------------------------------------------------------------------------------------------------|--|--|--|--|--|
| Duplicati                                                                                                    | I potenziali duplicati vengono identificati in base a nome,<br>località, descrizione e altri fattori interni, consentendo così di<br>indicare se <i>sono</i> duplicati o meno. In base alla risposta, viene<br>intrapresa un'azione per rimuovere il duplicato o lasciarlo. |  |  |  |  |  |
| Q&A (Google)                                                                                                    | Consente di monitorare una lista di domande pubblicate dagli<br>utenti sulle inserzioni insieme alle statistiche sulle domande<br>risposte e non risposte.                                                                                                    |  |  |  |  |  |
|                                                                                                    | Inoltre, consente di pubblicare le proprie risposte a queste domande.                                                                                                    |  |  |  |  |  |
| Profili                                                                                                    | Consente di vedere rapidamente dove esistono discrepanze<br>per ciascuna località. Monitora l'ultima verifica delle inserzioni<br>da parte della piattaforma.                                                                                                    |  |  |  |  |  |
|                                                                                                    | Fare clic in qualsiasi località per confrontare la sorgente di informazioni con i dati in tempo reale sui principali motori di ricerca. È possibile visualizzare i dati del profilo per ogni località e aggiungere, modificare o eliminare i punti dati esistenti.          |  |  |  |  |  |
| Nota: serve assistenza per gestire la presenza su Google? Scopri i nostri servizi premium a pagamento per un ulteriore aiuto. |                                                                                                    |  |  |  |  |  |

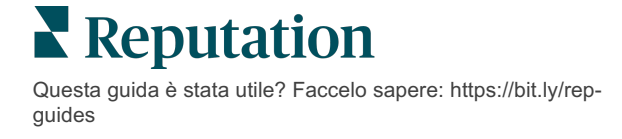

# Gestione delle prestazioni delle inserzioni

#### Comprendi come le persone interagiscono con le inserzioni.

La scheda Prestazioni in **Inserzioni** aiuta a comprendere chiaramente il proprio pubblico online e come riesca a trovare l'azienda su Google, Facebook e Bing. È possibile scoprire come interagisce quando trova le inserzioni e apprendere come migliorare inserzioni e pubblicità in maniera più efficace. Visualizza gli approfondimenti secondo l'intervallo di date selezionato o nel tempo.

## Grafico di riepilogo

Nella parte superiore della pagina viene mostrato un riepilogo delle impressioni sulle inserzioni di Facebook, Google e Bing e il numero totale di azioni intraprese dai visitatori su tali inserzioni nell'intervallo di date specificato. Le visite al sito web includono tutti i clic da dispositivi mobili e non mobili.

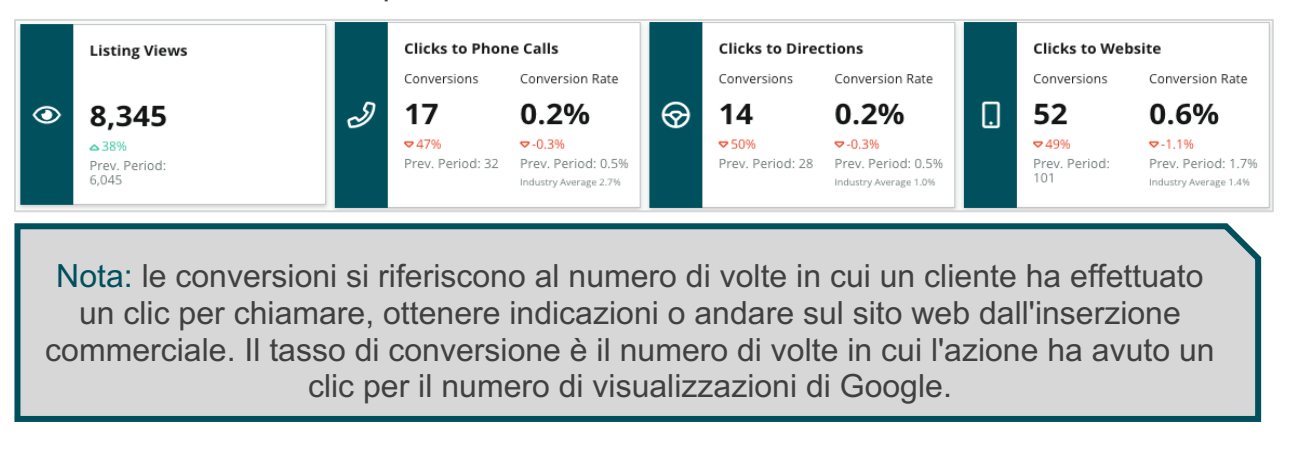

# Visualizzazioni delle inserzioni

Un'analisi ripartita delle visualizzazioni di pagina totali delle inserzioni per Facebook, Bing e Google (include Ricerca e Maps). Una sorgente non viene mostrata se non sono disponibili dati.

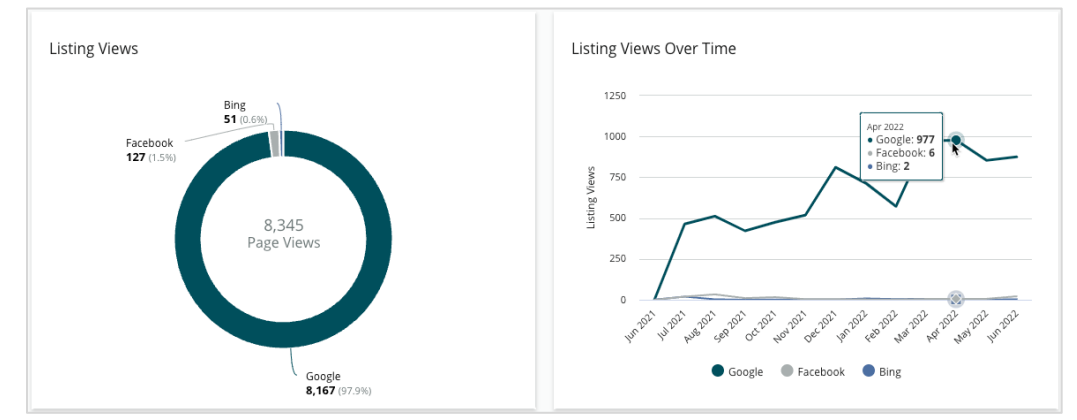

# Azioni (Google e Facebook)

Un'analisi ripartita del numero di azioni che le persone intraprendono sulle inserzioni: telefonate, indicazioni stradali, visite al sito web. Insieme al numero di visualizzazioni sulle inserzioni, può aiutare a calcolare i tassi di conversione da utenti che visualizzano a utenti coinvolti.

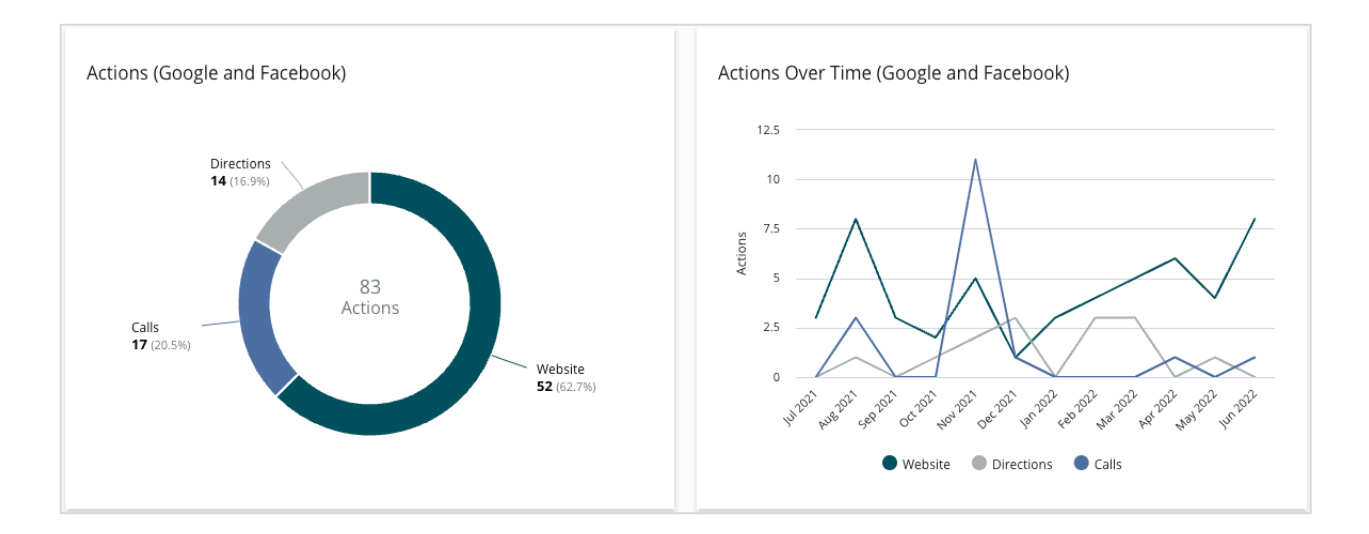

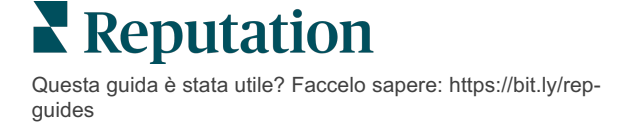

### Impression di ricerca dirette, marchio e categoria in Google

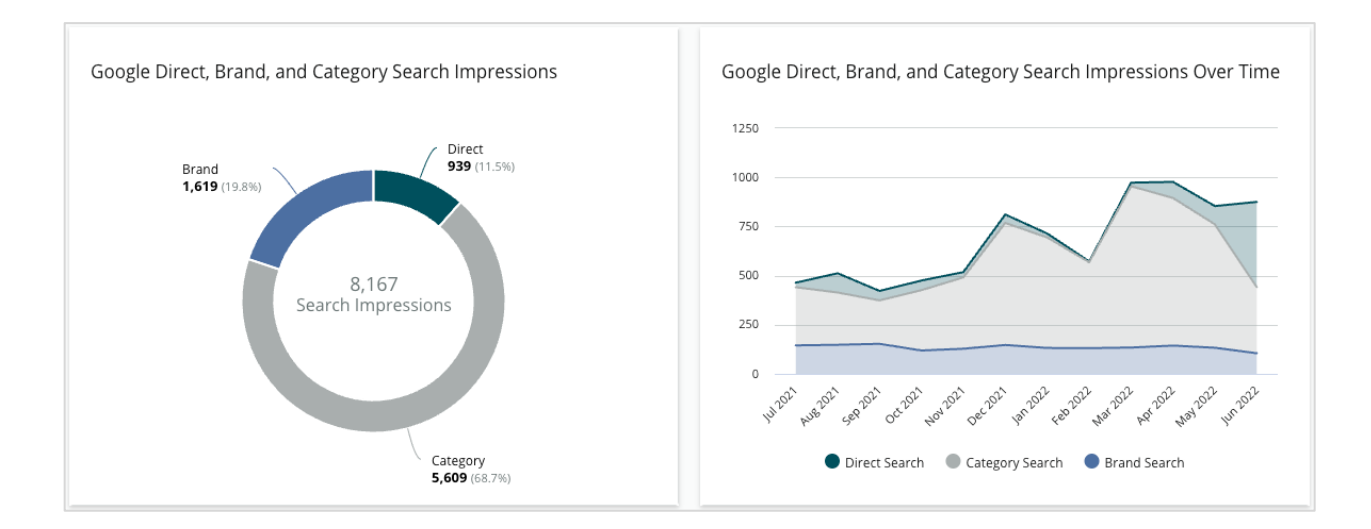

Un'analisi ripartita delle impression di ricerca dal nome della località rispetto al marchio e rispetto alla categoria.

## Confronto tra Google Maps e impression di ricerca

Un'analisi ripartita delle impression di ricerca dalla ricerca da Google Maps rispetto alla ricerca diretta.

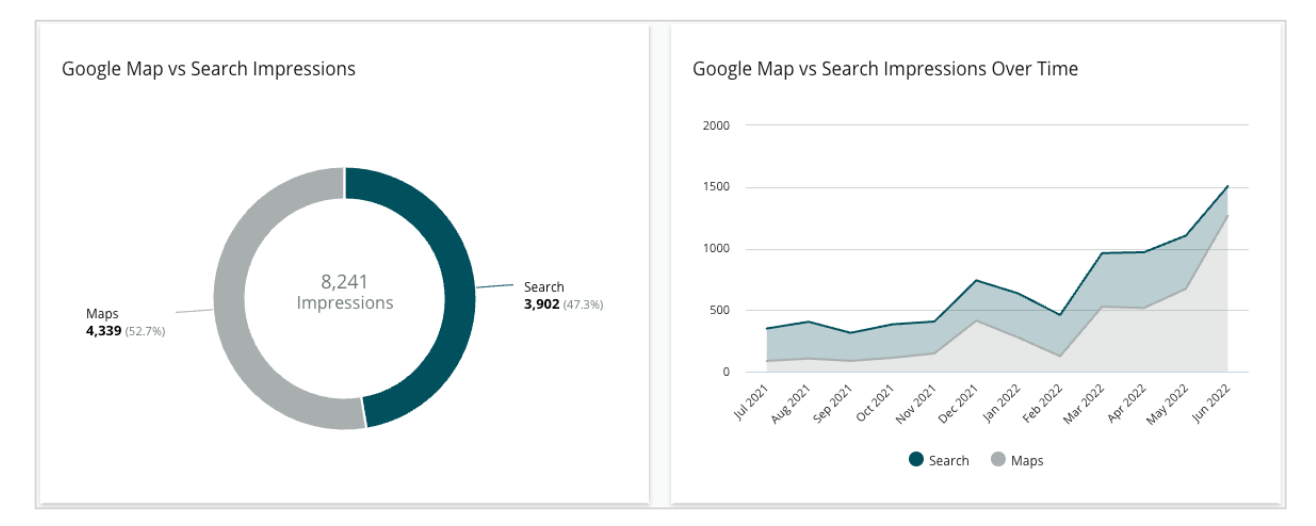

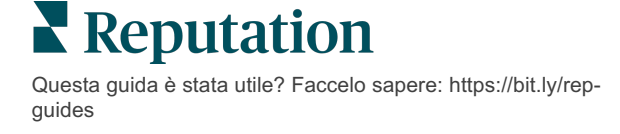

## Giorno della settimana in cui le persone chiamano

Un'analisi ripartita dei giorni in cui le persone toccano il pulsante "Chiama" nelle inserzioni. Il grafico mostra il numero totale di chiamate effettuate dalle inserzioni nell'intervallo di date selezionato, raggruppato per giorno della settimana.

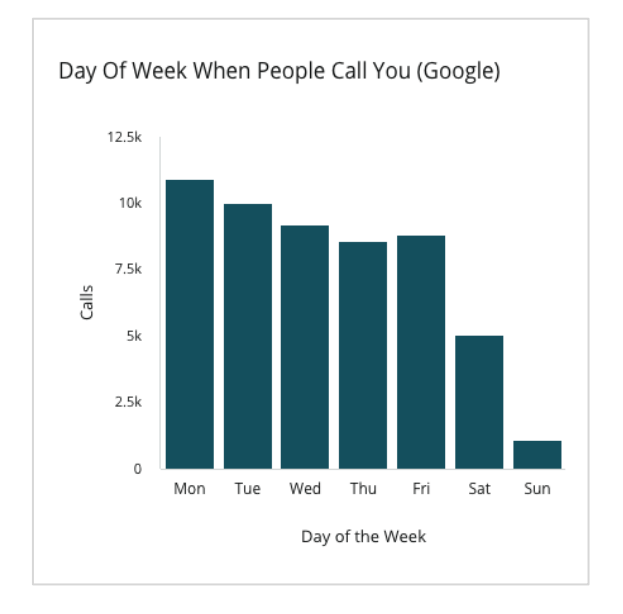

#### Principali località per richieste di indicazioni stradali

Una panoramica di alto livello dei luoghi in cui i visitatori delle inserzioni Google richiedono indicazioni stradali. Le colonne forniscono una visualizzazione a cascata di paese, regione, provincia e città. Le etichette delle colonne (nomi o numeri) sono fornite direttamente da Google Business Profile (in precedenza noto come Google My Business).

# Ora del giorno in cui le persone chiamano

Un'analisi degli orari in cui le persone chiamano la sede, raggruppati per ora del giorno. Il grafico include le chiamate dalle 5:00 alle 21:00. Eventuali chiamate al di fuori di tali orari non sono incluse nel grafico.

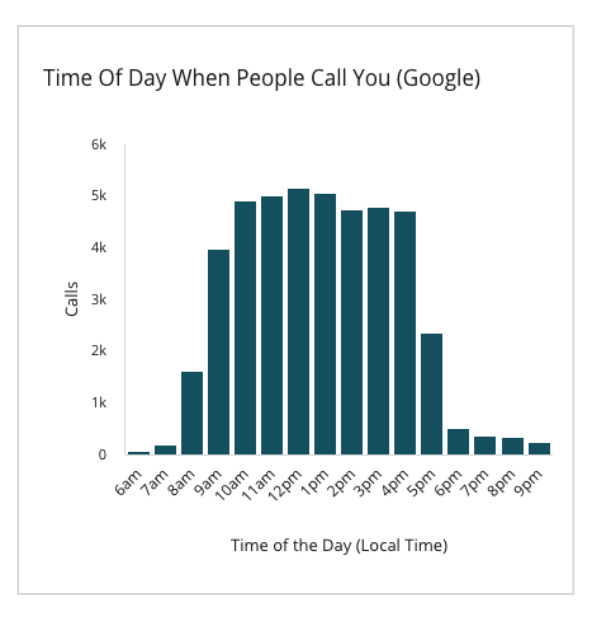

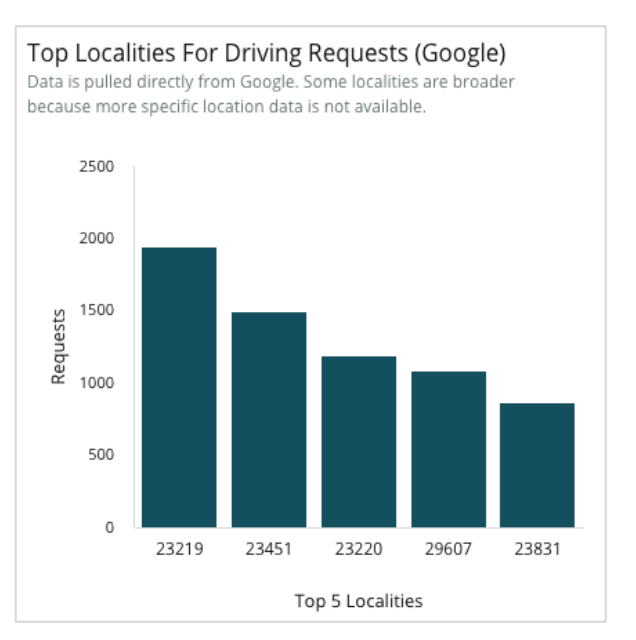

## Caricamenti multimediali di Google

Caricamenti multimediali totali (video e immagini) nelle inserzioni GBP (in precedenza noto come GMB), suddivisi per caricati dai clienti e caricati dal commerciante.

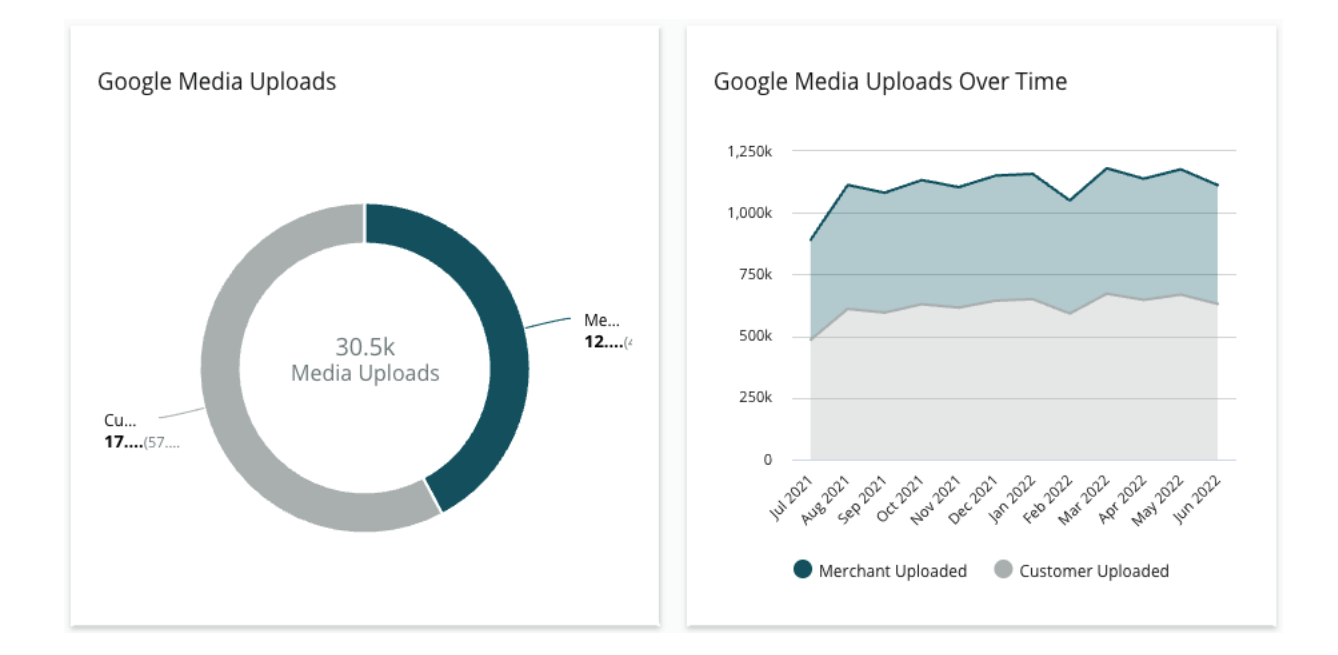

# Visualizzazioni multimediali di Google

Visualizzazioni multimediali totali (video e immagini) nelle inserzioni GBP, suddivise per contenuti multimediali caricati dai clienti rispetto a contenuti multimediali caricati dal commerciante.

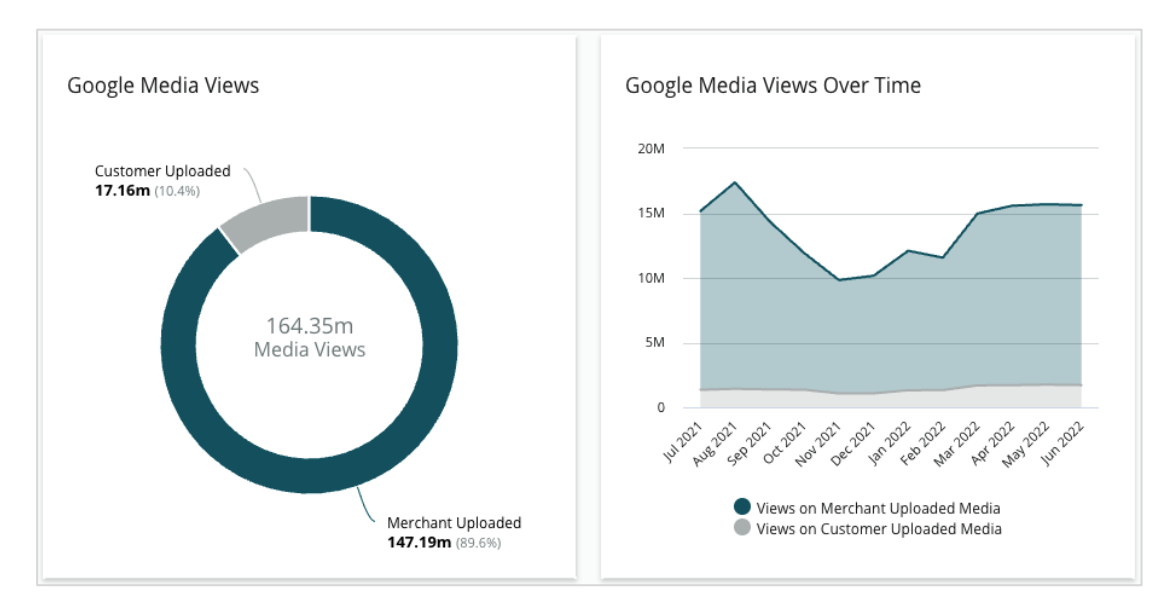

## Impression dei post di Google nel tempo

Un'analisi ripartita delle impression effettuate dai post di Google Business Profile.

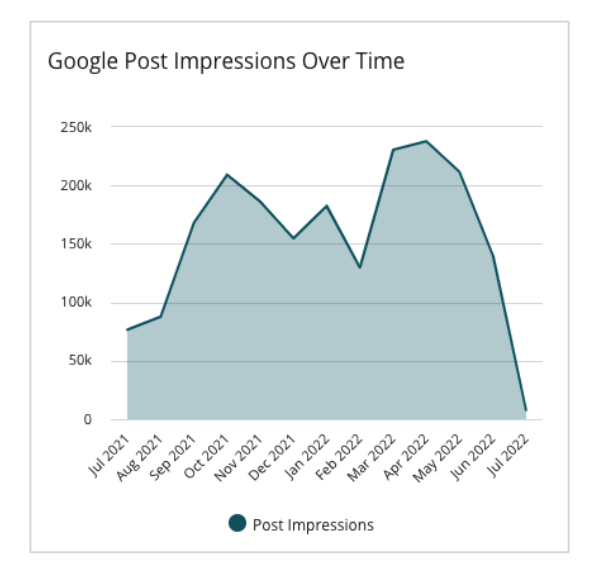

## Clic sull'invito all'azione di un post di Google nel tempo

Una scomposizione dei clic sull'invito all'azione effettuati dai post di Google Business Profile.

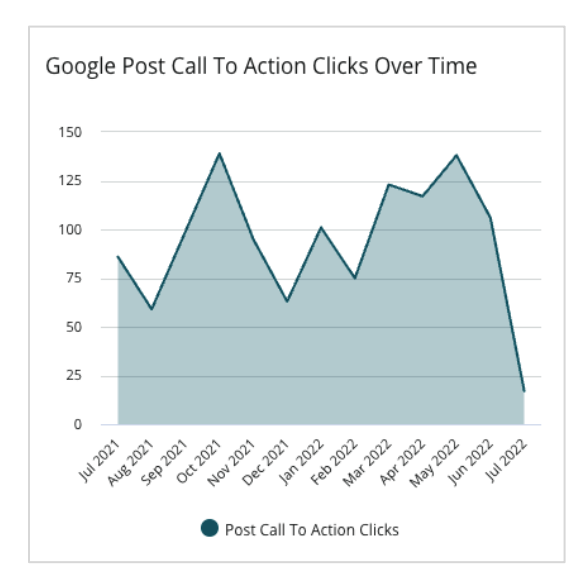

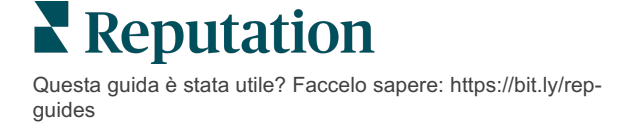

# Gestione di inserzioni duplicate

Garantisci una presenza online consolidata per le località gestendo inserzioni duplicate.

Il Duplicate manager aiuta a identificare, valutare e risolvere potenziali inserzioni duplicate in una stessa località. Sei tu a decidere se un'inserzione è duplicata o meno. <u>Una volta confermato un potenziale duplicato, la modifica è permanente!</u>

È importante affrontare prontamente le inserzioni duplicate perché spesso:

- Influenzano negativamente le classifiche di ricerca e dividono le recensioni su più pagine.
- Creano confusione tra i clienti.
- Mostrano informazioni obsolete o errate sull'attività.

Nota: la gestione dei duplicati si applica solo alle inserzioni di Google e Facebook. La piattaforma mostra i potenziali duplicati di Foursquare solo a titolo informativo.

### Scansione per duplicati

Il servizio di scansione duplicati automatizzato cerca potenziali duplicati sul web ogni 90 giorni. I potenziali duplicati vengono identificati se l'inserzione non è gestita dal proprio account e presenta almeno una delle seguenti caratteristiche rispetto a un'inserzione gestita attivamente:

- Nome identico o simile
- Indirizzo/posizione identica o molto simile (meno di 0,8 km)
- Stessa attività, categoria o servizio
- Stesso numero di telefono
- Stesso sito web

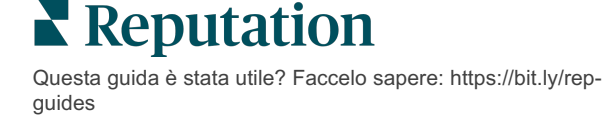

## Intervento

Una potenziale corrispondenza rimane in Gestione duplicati finché non si interviene. Sebbene alcuni duplicati possano essere ovvi, la conferma dei duplicati richiede una considerazione manuale. Ad esempio, si potrebbero avere intenzionalmente due inserzioni con lo stesso nome, indirizzo e numero di telefono, ma con scopi diversi (ad esempio, reparti di vendita e di assistenza).

#### Per intervenire su potenziali duplicati:

- 1. Dalla scheda Inserzioni, fare clic su Duplicati.
- 2. Usare i filtri di prima linea per restringere il campo di ricerca. Lo stato predefinito è impostato su "Potenziale".
  - a. Potenziale: un potenziale duplicato
  - **b. Confermato**: il tenant ha fatto clic su Accetta e confermato che si tratta di un duplicato, ma non lo ha ancora risolto
  - c. Respinto: il tenant ha fatto clic su Rifiuta
  - d. Rimosso: Il duplicato è stato ufficialmente unito o rimosso

| All   | E                | Ŧ               |                  |                                      |             |                                                              | 0 |
|-------|------------------|-----------------|------------------|--------------------------------------|-------------|--------------------------------------------------------------|---|
| Dupli | e Filters C R    | leset Filters   |                  |                                      | [           | Status: Potential 👦                                          | • |
|       | Source 🔤         | Status 👌        | Location<br>Code | Listing Managed by<br>Reputation.com | Potential D | Status: All<br>Status: Potential                             | ~ |
| Cong  | ratulations! You | u have no dupli | cates to reviev  | v.                                   |             | Status: Confirmed<br>Status: Dismissed<br>Status: Suppressed |   |

- **3.** Confrontare i dati per l'inserzione gestita e il potenziale duplicato; fare clic sul nome di ogni inserzione per aprire le inserzioni attive in esame.
- 4. Scegliere una delle seguenti opzioni:
  - Non è un duplicato: non si intraprende alcuna azione. All'interno di Duplicate Manager, i record passeranno allo stato "Respinto".
  - **Duplicato**: unisce l'inserzione identificata come duplicata a quella gestita. Una volta confermate, le recensioni verranno trasferite dall'inserzione pubblicata a quella gestita e tutto il traffico che prima andava all'inserzione duplicata verrà reindirizzato a quella gestita. All'interno di Duplicate Manager, i record passeranno allo stato "Confermato".

Intervenire su più duplicati utilizzando le caselle di controllo e i pulsanti di azione in blocco nella parte superiore della pagina.

Attenzione! Dopo aver fatto clic su Duplicato, si apre una schermata di conferma. Una volta confermata la selezione, il processo di rimozione dei duplicati inizia entro 48 ore con l'invio al sito di origine. Reputation non può attualmente notificare e confermare che l'inserzione sia stata rimossa.

Nota: il sito di origine potrebbe impiegare alcune settimane per eliminare il duplicato dalla sua rete. Reputation non garantisce che tutte le richieste di rimozione dei duplicati vengano identificate o accettate; in caso di problemi con la rimozione di un duplicato, contattare il team di supporto di Reputation.

Reputation

# Verifica dei dettagli delle inserzioni

Identifica e aggiorna i dati imprecisi sui siti principali per località.

La scheda **Dettagli inserzioni** in **Inserzioni** mostra quali inserzioni corrispondono o meno alla sorgente d'informazioni per ogni località. La piattaforma Reputation verifica automaticamente le inserzioni commerciali ogni 24 ore.

Anche se raccogliamo quotidianamente i dati dalle fonti connesse, alcune fonti li raccolgono una volta a settimana o ogni tre giorni, quindi i nostri dati sono aggiornati solamente quanto lo sono quelli della fonte.

#### Località

La griglia di località consente di identificare rapidamente dove esistono discrepanze e visualizzare quanto tempo fa si è verificato l'ultimo controllo. Filtrare per visualizzare Tutte le località, AutoSynced o Solo controllo.

| Location | Address | G         | f | Ь         | Ś  |   | Last<br>Audited | AutoSynced |
|----------|---------|-----------|---|-----------|----|---|-----------------|------------|
|          |         | $\oslash$ | Ø | Ø         | 0  | 0 | 1 day           | -          |
|          |         | ۲         | 1 | 1         | 1  | 0 | 3 days          | -          |
|          |         | $\oslash$ | Ø | $\oslash$ | () | 0 | 1 day           | -          |

La griglia di località Inserzioni contiene le seguenti colonne:

| Nome              | Descr                                                                                                    | izione                                                                                                    |  |  |  |  |
|-------------------|----------------------------------------------------------------------------------------------------|----------------------------------------------------------------------------------------------------|--|--|--|--|
| Località          | Il nome della località a cui si ha<br>per visualizzare i dettagli del co                                                                                                    | a accesso. Fare clic sul nome<br>ontrollo.                                                                  |  |  |  |  |
| Indirizzo         | L'indirizzo della località come e<br>informazioni della piattaforma.                                                                                                    | elencato nella fonte di                                                                                     |  |  |  |  |
| Siti correggibili | Google, Facebook e Bing sono esempi di siti correggibili. Se<br>la sorgente dell'inserzione dell'account include questi siti e se<br>questi siti hanno connessioni appropriate, le informazioni<br>sullo stato vengono visualizzate come Corrispondenti ( $\bigcirc$ ) o<br>Non corrispondenti ( $\bigotimes$ ). |                                                                                                    |  |  |  |  |
| Siti supportati   | Se la sorgente dell'inserzione de<br>le informazioni sullo stato veng<br>con il mouse sui puntini di sosp<br>Tutti i siti con un URL mancant<br>icona:  CareDash<br>CareDash<br>DocSpot<br>Factual<br>Foursquare<br>HealthGrades<br>Here<br>Judy's Book<br>Tutti i siti con un URL mancant<br>icona:             | dell'account include questi siti,<br>pono visualizzate passando<br>pensione.<br>te sono indicati con questa |  |  |  |  |
| Ultima verifica   | Il numero di giorni dall'ultima volta che il sistema ha<br>confrontato i siti di inserzioni di questa località con la fonte<br>d'informazioni.                                                                                                    |                                                                                                    |  |  |  |  |
| AutoSynced        | l dati della fonte d'informazioni<br>automaticamente le informazio                                                                                                    | sono impostati per correggere<br>ni errate.                                                                 |  |  |  |  |

Attenzione! È necessario disporre dei diritti di amministratore sull'account per aggiungere o modificare le sorgenti delle inserzioni. Per assistenza, contattare il proprio Customer Success Manager o il team di supporto.

### Località individuale

Facendo clic su una località dalla griglia di località, è possibile scansionare rapidamente i risultati del controllo rispetto ai siti di inserzioni più importanti. I dati mostrati in ogni sito di inserzioni associato sono disponibili in due formati:

#### Vista scheda

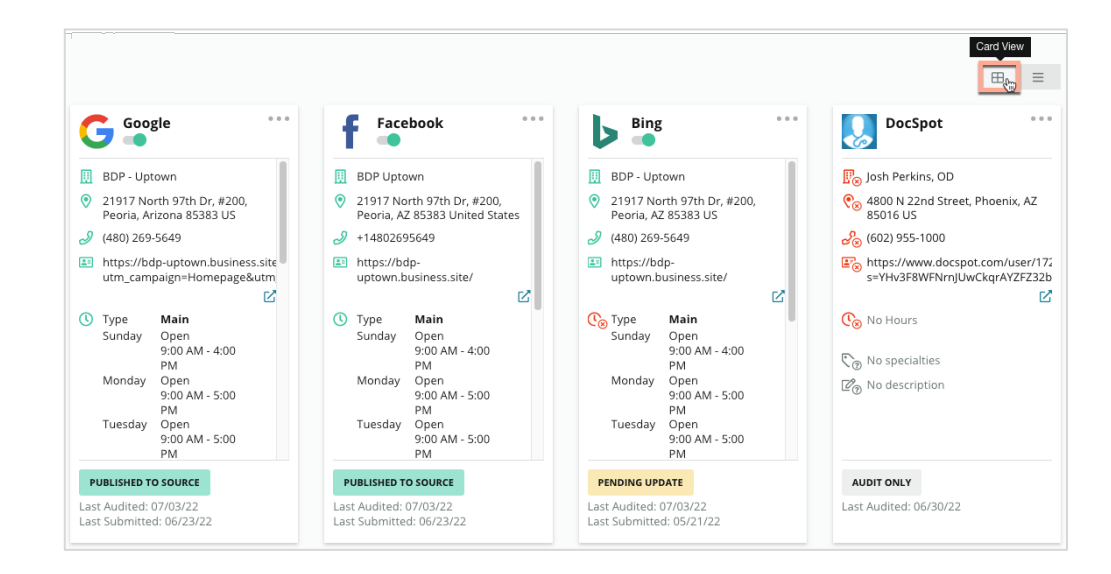

#### Vista elenco

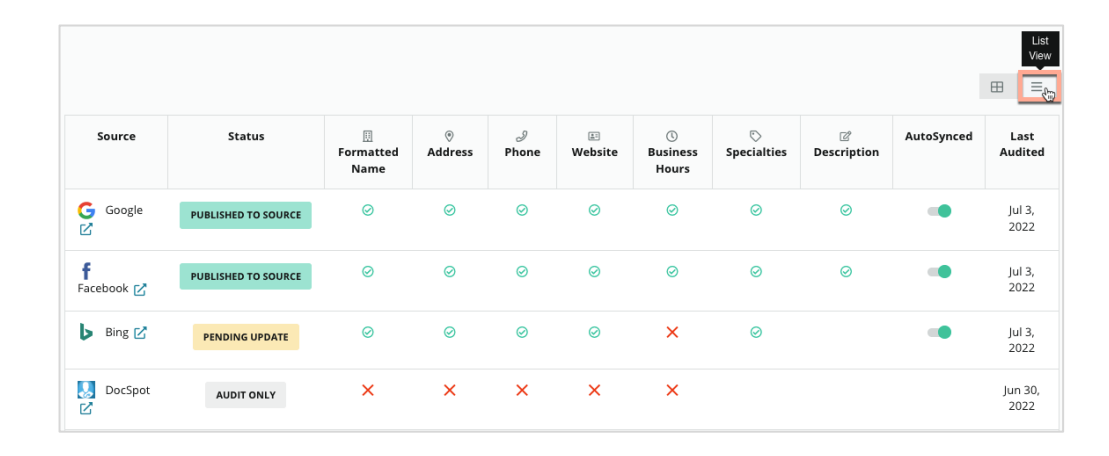

# Stato Inviato

I seguenti motivi possono essere applicati a un'inserzione indicata come Inviata.

- **Pubblicato alla sorgente**: i dati sono stati inviati alla fonte e convalidati come accurati.
- Inviato alla fonte: i dati sono stati inviati alla fonte.

Nota: una volta che i dati sono stati inviati tramite la piattaforma Reputation, quando tali informazioni vengono pubblicate è a discrezione di ogni singola fonte.

# Stato In attesa

Un'inserzione può essere indicata come In attesa con i seguenti motivi.

- In attesa di aggiornamento: è stato inviato un aggiornamento ed è ora in attesa di aggiornamento sulla fonte.
- **Dati mancanti/non validi**: nel profilo mancano i dati richiesti dalla fonte o i dati esistenti non soddisfano i requisiti di una fonte gestita attivamente.
- In attesa di verifica: utilizzata per le fonti che non richiedono la verifica del PIN, ma sono in attesa di verifica con altri mezzi.
- In attesa di verifica PIN: necessario l'invio di una cartolina con codice PIN.
- Richiesta di verifica del PIN: la cartolina con il PIN è stata inviata, ora stiamo aspettando che il cliente lo inserisca.
- **Credenziali mancanti/non valide**: le informazioni sulle credenziali necessarie per completare un'inserzione su una fonte sono mancanti o non valide.
- Errore fonte: restituito quando viene ricevuta una risposta di errore API da una fonte.
- **Duplicato**: un elenco che è stato contrassegnato come duplicato da una fonte.
- **Sospeso**: un'inserzione che è stata sospesa o disabilitata da una fonte.
- **Rifiutato**: i dati vengono rifiutati dalla fonte/la fonte afferma che non possiamo apportare aggiornamenti all'inserzione.

### Stato Non realizzabile

Un'inserzione può essere indicata come Non realizzabile con i seguenti motivi.

- Solo controllo: una località che viene controllata su una fonte, ma non gestita attivamente.
- **Cancellato**: una località le cui inserzioni commerciali erano una volta gestite attivamente, ma non lo sono più.
- Chiuso: una località che è stata chiusa.
- **Non pubblicabile**: il profilo contiene un campo mancante necessario per la fonte selezionata (ad es. Facebook richiede una descrizione). Un'inserzione può avere questo stato anche se viene pubblicata su una fonte a causa di restrizioni del paese o del settore.
- Non iscritta: una località che ha scelto di non far parte delle Inserzioni commerciali di Reputation.
- Altro: le località non realizzabili per altri motivi rientrano in questo stato.

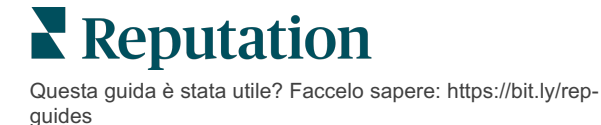

## Credenziali mancanti o non valide

La scheda Credenziali in Amministratore contiene le autorizzazioni a livello di località con siti di terze parti, necessarie per inserzioni gestite, per rispondere ai siti di recensioni e/o pubblicare su account di social media. La piattaforma offre due tipi di autenticazione per la maggior parte delle fonti: Connessione e Credenziali.

- **Connessione**: una connessione utilizza un metodo di accesso sicuro tramite OAuth, affinché le credenziali stesse non vengano utilizzate per ogni richiesta. Dopo che è stata stabilita una connessione, la pubblicazione di attività dalla piattaforma si traduce in un tempo di risposta più rapido. Non tutti i siti di origine sono disponibili per una connessione.
- **Credenziali**: le credenziali si riferiscono al nome utente e alla password utilizzati per autenticarsi su un sito di terze parti. Se non è disponibile alcuna connessione API, la piattaforma si basa sulle credenziali per eseguire varie attività di pubblicazione.

#### Connessioni

La best practice consiste nell'aggiungere le connessioni per tutte le fonti disponibili in ogni località, nonché le credenziali. Le connessioni sono sempre preferibili quando possibile. Per aggiungere una fonte:

- 1. Nell'angolo in alto a destra della piattaforma, fare clic su Impostazioni.
- 2. Nella barra di navigazione a sinistra, fare clic su Credenziali.
- 3. Si apre una nuova finestra del browser con i passaggi di autenticazione richiesti dal sito sorgente. Selezionare il profilo da utilizzare (potrebbe richiedere l'inserimento delle credenziali) e accettare i termini e i servizi per l'utilizzo dell'API. La connessione verrà aggiunta sotto alla lista delle fonti nella scheda del menu Credenziali nel pannello Amministratore.

#### Credenziali

Per aggiungere una credenziale:

- 1. Nell'angolo in alto a destra della piattaforma, fare clic su Impostazioni.
- 2. Nella barra di navigazione a sinistra, fare clic su Credenziali.
- **3.** Fare clic su Aggiungi dati e passare il mouse su Connessioni. Quindi fare clic sulla fonte che si desidera collegare.
- 4. Modificare le seguenti impostazioni.
- Fare clic su Salva. La credenziale verrà aggiunta nel sito di origine selezionato. Per modificare le credenziali, fare clic sul sito di origine, quindi fare clic sul segno + sulla destra per aggiungere dati.

#### **AutoSynced**

Per evitare che una fonte venga inclusa negli aggiornamenti automatici, attivare il pulsante AutoSynced. Per evitare che tutte le fonti di una determinata localoità vengano incluse negli aggiornamenti automatici, attivare o disattivare il pulsante AutoSynced dalla griglia Località.

| Location          | Address | G | f         | Ь         | ú |   | Last<br>Audited | AutoSynced |
|-------------------|---------|---|-----------|-----------|---|---|-----------------|------------|
| BDP - Lake Havasu |         | Ø | $\oslash$ | $\oslash$ | 8 | 0 | 1 day           | AutoSynced |

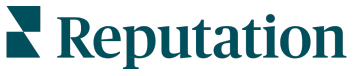

# Migliorare l'accuratezza delle inserzioni

Quantifica il valore delle inserzioni gestite e identifica le aree da migliorare.

La scheda Accuratezza inserzioni in Inserzioni fornisce un'istantanea dei punti dati gestiti dalla piattaforma e suddivide la percentuale di accuratezza su fonti ad alto traffico come Google e Bing.

# Riepilogo verifiche pubblicato

Visualizza una dashboard per le attività delle inserzioni:

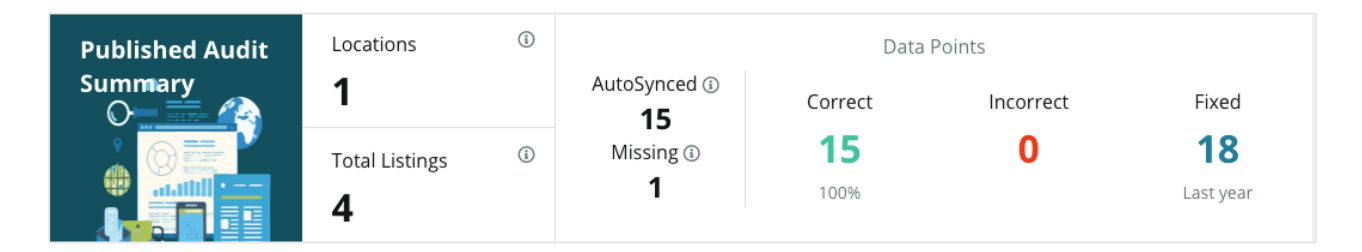

Ordinare le località delle inserzioni e la verifica di riepilogo per Pubblicato, In attesa e Non realizzabile nell'angolo in alto a destra della dashboard Accuratezza delle inserzioni. Programmare o inoltrare i dati o scaricare un PDF facendo clic sui puntini di sospensione.

| Fulfillment Category: | Published | Pending | Not Fulfillable |
|-----------------------|-----------|---------|-----------------|
|                       |           |         | Download PDF    |
|                       |           |         | ③ Schedule      |
|                       |           |         | 🕼 Forward       |

I dati seguenti sono inclusi nel Riepilogo verifiche pubblicato:

| Dati inclusi nel<br>Riepilogo<br>verifiche | Descrizione                                                                                                    |
|--------------------------------------------|----------------------------------------------------------------------------------------------------|
| Località                                   | Il numero di località su almeno una delle fonti sottostanti.                                                                                                    |
| Inserzioni totali                          | Il numero di istanze verificate sulle fonti designate come<br>"AutoSynced" di seguito.                                                                                                    |
| AutoSynced                                 | Il numero di punti dati monitorati sulle fonti designate come<br>"AutoSynced" di seguito.                                                                                                    |
| Mancante                                   | Il numero di punti dati verificabili (ad es., orario di servuzui,<br>numero di telefono, ecc.) mancanti dai profili della piattaforma.                                                                                                    |
| Corretto                                   | Il numero e la percentuale di punti dati in tempo reale che<br>corrispondono alla fonte di informazione. Il sistema considera<br>come corrette lievi differenze, come lettere maiuscole e "piazza"<br>o "p.zza".                                                 |
| Non corretto                               | Il numero e la percentuale di punti dati attivi che non corrispondono alla fonte di informazione.                                                                                                    |
| Risolto                                    | Il numero di punti dati che la piattaforma ha risolto<br>automaticamente dall'inizio della raccolta dati per i profili. I punti<br>dati diventano inaccurati per una serie di motivi, quindi i revisori<br>controllano e correggono in automatico costantemente. |

#### Accuratezza per fonte

Sotto le statistiche di riepilogo, è possibile visualizzare lo stato di ciascuna fonte di inserzioni suddivisa per punti dati. Puntare a una precisione vicina al 100% su Google. Altri siti non API potrebbero avere una precisione media inferiore.

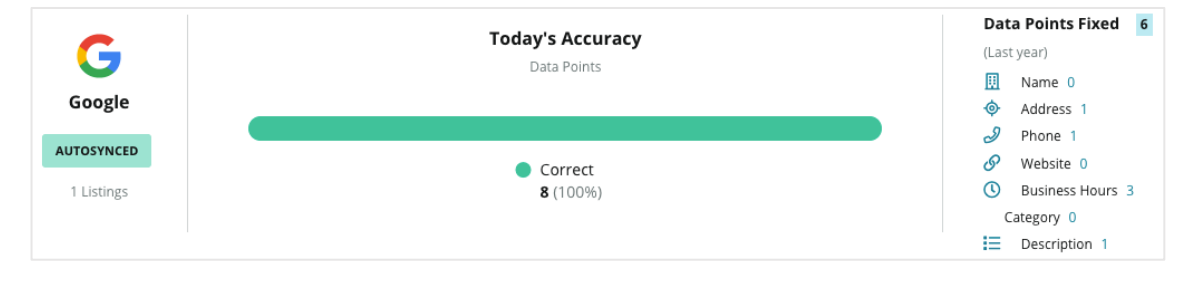

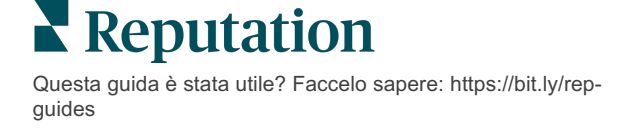

#### Categoria di realizzazione per fonte

Consente di visualizzare facilmente quante inserzioni sono pubblicate, in attesa e non realizzabili per fonte.

| Bing<br>AUTOSYNCED<br>2,652 Listings                                                                                                    |    |                | (         | Pending<br>• Listing | 9<br>gs: <b>56</b> |           | <ul> <li>Publ</li> <li>Not I</li> <li>Pend</li> </ul> | ished <b>2,520</b><br>Fulfillable <b>7</b><br>ling <b>56</b> (2.1 | <b>)</b> (95.0%)<br>7 <b>6</b> (2.86%)<br>1%) |
|----------------------------------------------------------------------------------------------------|----|----------------|-----------|----------------------|--------------------|-----------|-------------------------------------------------------|-------------------------------------------------------------------|-----------------------------------------------|
| Fare clic sui grafici per analizzare quali inserzioni<br>rientrano in ciascuna categoria (Pubblicato, In attesa e<br>Non realizzabile) e quale azione va intrapresa per<br>risolvere eventuali problemi. Vedere sotto per gli<br>aggiornamenti sui dati in attesa delle località facendo clic<br>sul grafico qui sopra. |    |                |           |                      |                    |           |                                                       | sa e<br>do clic<br>X                                              |                                               |
|                                                                                                    |    |                |           |                      |                    |           | U                                                     | ownload A                                                         | udit Data                                     |
| Location                                                                                                    | \$ | Status 🗧       |           | 0                    | I                  | <b>1</b>  | O                                                     | $\bigcirc$                                                        | ď                                             |
|                                                                                                    |    | PENDING UPDATE | $\oslash$ | $\oslash$            | $\oslash$          | $\oslash$ | ۲                                                     | $\oslash$                                                         | $\otimes$                                     |
|                                                                                                    |    | PENDING UPDATE | $\oslash$ | $\otimes$            | ⊗                  | $\oslash$ | $\oslash$                                             | $\oslash$                                                         | $\otimes$                                     |
|                                                                                                    |    | PENDING UPDATE | $\oslash$ | 8                    | $\oslash$          | $\oslash$ | ۲                                                     | ۲                                                                 | $\otimes$                                     |
|                                                                                                    |    | PENDING UPDATE | $\oslash$ | $\oslash$            | $\oslash$          | $\oslash$ | ۲                                                     | $\oslash$                                                         | $\otimes$                                     |

# Uso dei suggerimenti dell'editore

Migliora l'accuratezza dei dati delle inserzioni con le modifiche suggerite.

La scheda **Suggerimenti dell'editore** in Inserzioni aiuta a mantenere accurati i dati delle inserzioni in base al feedback ricevuto dagli utenti e dai siti di pubblicazione. È possibile rifiutare o accettare la modifica. Accettando, il sistema aggiornerà automaticamente le informazioni del profilo (fonte d'informazioni) e le pubblicherà su

Nota: al momento i suggerimenti provengono solo da Google. Altre fonti di pubblicazione non sono ancora disponibili.

tutti i siti di pubblicazione.

Viene fornito un suggerimento per campo. Se un campo ha più suggerimenti (ad es., Categoria), si tratta di un'opzione "tutto o niente". Ad esempio, se il suggerimento include 10 suggerimenti di categoria, ma si desidera conservarne solo 2, è necessario rifiutare il suggerimento e quindi aggiungere/modificare manualmente le 2 modifiche di categoria per il profilo della località.

| Location Details                                                             | Source   | Data Field | Existing Data                                                                                                    | Suggested Data                                                                                                    | Actions |
|------------------------------------------------------------------------------|----------|------------|----------------------------------------------------------------------------------------------------|----------------------------------------------------------------------------------------------------|---------|
| <b>BDP - Uptown (B021)</b><br>4520 North 2nd Ave, #200,<br>Phoenix, AZ 85013 | G Google | Hours      | Mon: 09:00 - 17:00<br>Tues: 09:00 - 17:00<br>Wed: 09:00 - 17:00<br>Thu: 09:00 - 17:00<br>Fri: 09:00 - 17:00<br>Sat: Closed<br>Sun: Closed | Mon: 09:00 - 17:00<br>Tues: 09:00 - 17:00<br>Wed: 09:00 - 17:00<br>Thu: 09:00 - 17:00<br>Fri: 09:00 - 17:00<br>Sat: 09:00 - 12:00<br>Sun: Closed |         |

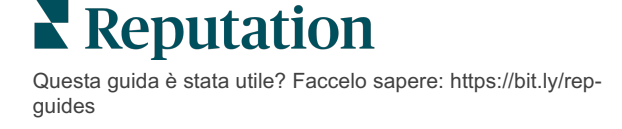

# Modifica dei profili delle inserzioni

Aggiornare facilmente i dati sulla località individualmente o in blocco.

La scheda **Profili** in **Inserzioni** consente di gestire i profili da un'unica località tramite modifiche rapide o modifiche in blocco. È richiesto un profilo per ogni località (struttura o persona) inclusa in un'inserzione o una directory. Ogni record del profilo corrisponde a un record "località" all'interno delle impostazioni di amministrazione (scheda Località).

Qualsiasi aggiornamento apportato ai dati del profilo, ad esempio nuovi orari di apertura o numero di telefono, viene inviato ai siti di inserzioni gestiti e agli aggregatori di dati per garantire la coerenza sul web.

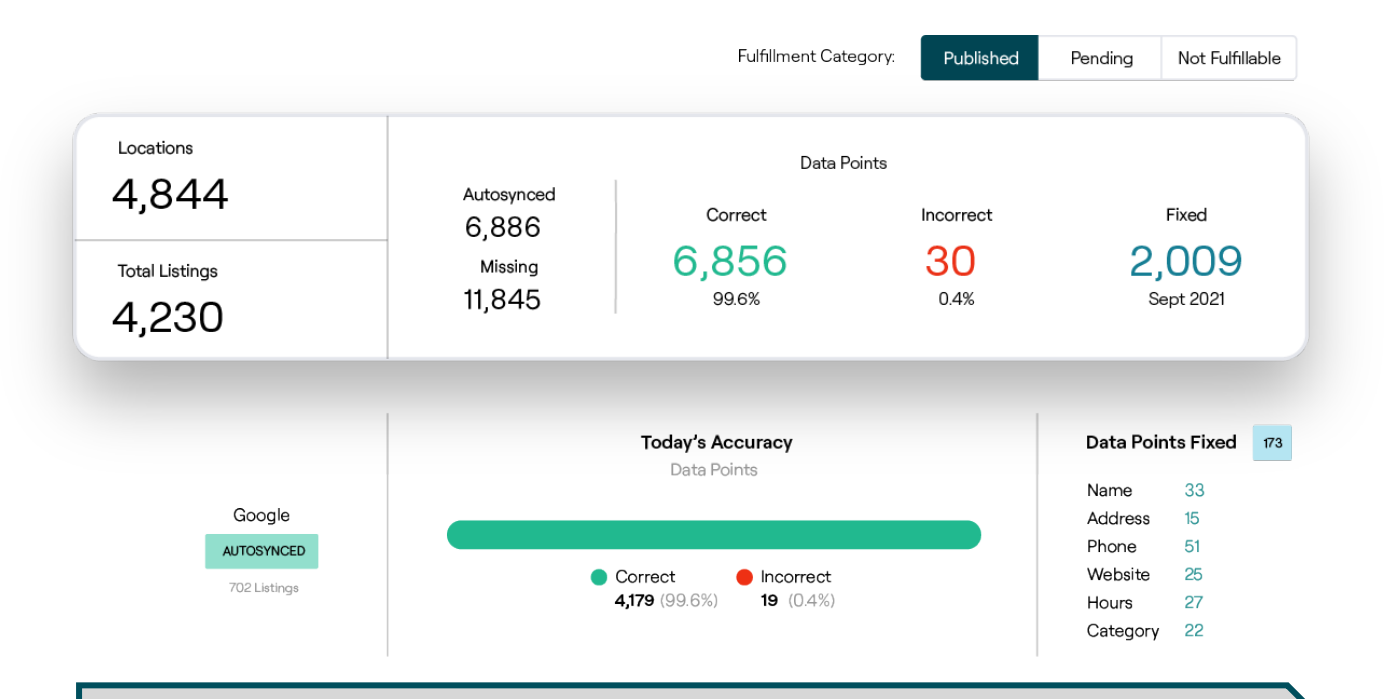

Attenzione! Le modifiche effettuate in un profilo all'interno della piattaforma Reputation si applicheranno al profilo dell'inserzione corrispondente, ma le modifiche effettuate a un profilo dell'inserzione NON si applicheranno al profilo della directory.

## Modifiche una tantum dei dati di profilo

Utilizzando la piattaforma, si possono apportare semplici modifiche direttamente ai dati del profilo.

Per modificare un profilo direttamente:

- 1. Dalla pagina Profili, utilizzare il filtro **Località** o digitare il nome del profilo che si desidera modificare nel campo di ricerca.
- 2. Dall'elenco dei risultati, fare clic sull'icona Modifica.

| Formatted Name    | Code<br>⊖ | Status 🔤 | Profile<br>Type ≑ | Address                                      | QD | Actions<br>Edit |
|-------------------|-----------|----------|-------------------|----------------------------------------------|----|-----------------|
| BDP - Lake Havasu |           | Cleansed | Rooftop           | 40 Capri Blvd, Lake Havasu<br>City, AZ 86403 |    |                 |
|                   |           | Cleansed | Rooftop           |                                              |    | &<br>×          |

- **3.** All'interno del profilo, apportare le modifiche necessarie.
  - I campi con l'asterisco rosso sono obbligatori.
  - Usare le schede a sinistra per passare a diverse categorie di profili.
  - Fare clic per visualizzare i siti pubblicabili disponibili.
  - Accedere a un registro della cronologia delle modifiche.
- 4. Al termine, fare clic su Invia.

| Publishable to 7 source     | s) <b>-</b>        |        |               | 🕑 Show history |
|-----------------------------|--------------------|--------|---------------|----------------|
| Profile Information         |                    |        |               |                |
| Status                      | Cleansed           |        |               |                |
| Туре                        | Rooftop            |        |               |                |
| Location Code*              |                    |        |               |                |
| AutoSync                    | YES NO             |        |               |                |
| Profile Definition<br>Name* | RoofTop            |        |               |                |
| Parent Location ①           | Parent Location    |        |               |                |
| GMB UTM Tracking            | YES NO             |        |               |                |
| Linked Profiles 🕕           | No linked profiles |        |               |                |
|                             |                    | Cancel | Save As Draft | Submit         |

Le modifiche aggiorneranno automaticamente i siti/le directory supportati.

### Modifiche in blocco dei dati di profilo

Oltre alle modifiche una tantum al profilo, è possibile anche modificare i profili in blocco all'interno della piattaforma.

Per modificare un profilo all'interno della piattaforma Reputation:

- 1. Dalla scheda Inserzioni, fare clic su Profili.
- 2. Contrassegnare le caselle per i profili applicabili per consentire la comparsa delle opzioni **Modifica** o **Elimina**.

| You | have 2 profile(s) selected. | 🖉 Edit 🔻                    | Delete 🚯   |                   |                                                |         |
|-----|-----------------------------|-----------------------------|------------|-------------------|------------------------------------------------|---------|
|     |                             | Attributes                  |            |                   |                                                |         |
|     | Formatted Name              | Business Hours<br>Photos    | 🗟 Status 🖨 | Profile<br>Type ⇔ | Address $\Leftrightarrow$                      | Actions |
|     | BDP - Lake Havasu           | Descriptions<br>Site Enable | Cleansed   | Person            | 40 Capri Blvd, Lake Havasu City, AZ<br>86403   | ∂<br>×  |
|     | BDP - Lake Havasu           | B022                        | Cleansed   | Person            | 4520 North 2nd Ave, #301, Phoenix, AZ<br>85013 | ∂<br>×  |
|     | BDP - Lake Havasu           | B023                        | Cleansed   | Person            | 21917 N 97th Dr. #200, Peoria, AZ 85383        | ∂<br>×  |

**3.** Fare clic su **Modifica** per modificare attributi, orari di lavoro, foto, descrizioni o siti (fonti di dati) abilitati.

| Profiles Count |                                                                                                    |
|----------------|----------------------------------------------------------------------------------------------------|
| Attributes     |                                                                                                    |
| Reservations   | <ul> <li>⊘ Accepts Reservations</li> <li>⊕ Walk Ins</li> <li>⊕ Appointments Only</li> <li>⊕ Reservations Only</li> </ul> |
| Ambiance       | <ul><li>⊕ Traditional</li><li>⊕ Casual</li><li>⊕ Romantic</li><li>⊕ Upscale</li><li>⊕ Trendy</li></ul>                   |
| Good For       | <ul><li>⊕ Groups</li><li>⊕ Singles</li><li>⊕ Families</li><li>⊕ Couples</li></ul>                                        |

4. Fare clic su Aggiorna.

Utilizzare le opzioni Importa/Scarica dalla pagina Profili per applicare le modifiche a più inserzioni utilizzando un formato di foglio di calcolo.

#### Per modificare un profilo tramite l'importazione di un foglio di calcolo:

- 1. Dalla scheda Inserzioni, fare clic su Profili.
- 2. Fare clic su Scarica.
- **3.** Selezionare i profili da scaricare e le colonne da includere. Il formato predefinito del foglio di calcolo è CSV.

| Download Profiles                                  |                                                        |   |          | ×      |
|----------------------------------------------------|--------------------------------------------------------|---|----------|--------|
| Select Profiles to Download:<br>All Profiles (129) |                                                        |   |          |        |
| Select Columns to Include:                         |                                                        |   |          |        |
| O Live Fields 🕕 O All Fields 🤇                     | All                                                    | • |          |        |
| Spreadsheet format:                                | Filter                                                 |   |          |        |
| .csv (Comma-separated values) 🝷                    | <ul> <li>None</li> <li>Public Location Name</li> </ul> | I |          |        |
|                                                    | <ul> <li>Parent Location</li> <li>Job Title</li> </ul> |   | Download | Cancel |

- 4. Fare clic su Scarica.
- **5.** Aprire il file CSV e apportare le modifiche ai profili desiderati nell'editor di fogli di calcolo.
- 6. Al termine delle modifiche, salvare il file.
- 7. Nella piattaforma, fare clic su Importa.
- 8. Allegare il file CSV salvato e scegliere Importa mappatura.

| Import Profiles |   |                                                                     |             | X |
|-----------------|---|---------------------------------------------------------------------|-------------|---|
|                 | đ | Drop file to attach, or <b>browse</b><br>Accepted formats: csv,xlsx |             |   |
| Import Mapping  |   | Default Mapping                                                     |             | • |
|                 |   | Cancel                                                              | Import File | 2 |

- **9.** Configurare la mappatura delle intestazioni di colonna e selezionare le caselle di controllo per saltare la normalizzazione della pagina e ignorare le colonne non mappate, se si desidera. Fare clic su **Importa**.
- **10.** Salvare la nuova mappatura, salvare le modifiche alla mappatura esistente o non salvare per procedere.

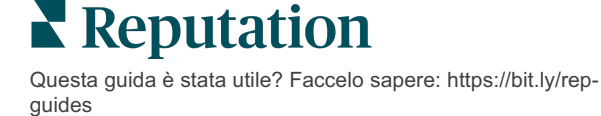

**11.** Rivedere i dettagli di importazione per scheda.

- La piattaforma ignorerà i punti dati non validi e pubblicherà i dati validi rimanenti.
- Scoprire dove sono stati trovati errori e intraprendere azioni correttive, oppure scaricare un file di errore per salvare le modifiche senza errori e tenere traccia delle modifiche non salvate a causa di errori.

12. Fare clic su Chiudi.

La piattaforma invierà automaticamente le modifiche ai siti o alle directory di inserzioni supportati.

# Aggiungere profili

Per ogni profilo è necessario specificare la definizione di Struttura (ad es. tetto) o Medico (ad es. individuo). È inoltre possibile creare più uffici all'interno dello stesso profilo per i medici che operano in più di una struttura. Inoltre, è possibile utilizzare l'ID del luogo per collegare le informazioni sulla località di una struttura a più profili medici/professionali.

#### Per aggiungere un nuovo profilo per una nuova località:

1. Dalla pagina Profili, fare clic su Aggiungi profilo.

| Profiles (129)          |          |                   |               |
|-------------------------|----------|-------------------|---------------|
| Profile Statuses: 1 s 🔻 | 윤 Import | 윤 Download        | ④ Add Profile |
|                         |          | Q Search Profiles |               |

2. Nella finestra Aggiungi profilo, inserire il codice della località nella casella Codice .

| Add Profi  | le                             | ×            |
|------------|--------------------------------|--------------|
|            | New Location Existing Location |              |
| Code       |                                |              |
| Definition | Select                         | -            |
|            |                                |              |
|            | Can                            | cel 🗸 Create |

- 3. Dal menu a discesa **Definizione**, scegliere Struttura (tetto) o Medico.
- 4. Fare clic su Crea.
- 5. All'interno del profilo, inserire le informazioni rimanenti.

## Aggiungere orari di lavoro:

Spesso gli orari di un'azienda possono variare per un'intera stagione o festività particolari, e ciò richiede delle modifiche alle inserzioni aziendali. Come si possono aggiornare gli orari di lavoro dalla piattaforma?

Per aggiungere un nuovo profilo per una nuova località:

1. Dalla pagina **Profili**, fare clic sulla località per la quale si desidera modificare o aggiungere degli orari lavorativi speciali.

| Formatted Name      | ₽ | Code 🔤 | Status 🔤 | Profile<br>Type |
|---------------------|---|--------|----------|-----------------|
| BDP - Uptown (B021) |   | B021   | Cleansed | Rooftop         |

- 2. Fare clic su **Uffici** per visualizzare le informazioni e gli orari dell'ufficio. Quindi fare clic su **Modifica**.
- **3.** Premere il tasto verde per indicare se la località è aperta o chiusa e modificare gli orari se necessario.
- 4. Fare clic su Invio per approvazione.

| 10/31/2021    | Ö          | Open   | 1:00 Pł |         | 4:00 PI | ×              |
|---------------|------------|--------|---------|---------|---------|----------------|
| 12/25/2021    | Ö          | Open   | 9:00 AN | -       | 4:00 AI | ×              |
| 07/04/2022    | Ö          | Close  | ×       |         |         |                |
| 09/05/2022    | Ö          | Close  | ×       |         |         |                |
| Add Special E | Business I | Hours  |         |         |         |                |
|               |            | Cancel | Save A  | s Draft | Sub     | mit For Approv |

Nota: in genere la piattaforma invia le modifiche alla fonte entro 24 ore. Nel frattempo, verrà visualizzato lo stato "Inviato alla fonte" all'interno della piattaforma. Quando la modifica risulta attiva, verrà visualizzato "Pubblicato alla fonte". Consigliamo di aggiungere gli orari festivi per tutte le inserzioni all'inizio dell'anno, per assicurare il tempo necessario alla pubblicazione, in quanto la pubblicazione delle modifiche dipende da ogni fonte.

# Per ID luogo:

L'ID luogo consente di collegare i profili del medico a un particolare profilo-tetto di una struttura. In questo modo, se le informazioni sulla struttura cambiano (come l'indirizzo o l'orario di apertura) le modifiche si riverseranno a cascata sul profilo di ciascun medico collegato a quell'ID luogo.

- Nella casella ID luogo digitare prima il nome della struttura in cui lavora il medico/professionista. Qualsiasi struttura corrispondente configurata come struttura sotto il profilo cliente apparirà come opzione da selezionare in un elenco a discesa.
- 2. Se non si è ancora riempito alcun campo relativo all'Ufficio, i dati dell'ID luogo selezionato (struttura principale) verranno copiati in questo profilo. Un'icona a forma di lucchetto accanto a ciascun campo nella sezione Ufficio indica che il valore del campo è un valore principale.
- **3.** Se sono già inserite informazioni nella sezione Ufficio, i dati dell'ID luogo selezionato NON saranno sovrascritti sui dati esistenti. Accanto a ciascun campo viene visualizzata un'icona di sblocco per indicare che il valore del campo NON corrisponde a quello principale.
- **4.** Se si desidera sovrascrivere i valori del profilo attuale in modo che corrispondano al principale, fare clic sul link **Resetta**.
- 5. Gli indirizzi del profilo non sono collegati se un campo è diverso da quello principale (ad es. Numero di suite).

| Profile Information      | Offices           |                                                  |
|--------------------------|-------------------|--------------------------------------------------|
| Basic                    | Place ID          | Place ID                                         |
| Offices                  |                   |                                                  |
| Categories               | Office            | Andrew Z Primary                                 |
| Attributes               | Name              |                                                  |
| Medical                  | Status            | Open 👻                                           |
| Descriptions             | Address*          | Street 122 S Wasker                              |
| Education & Affiliations |                   | Address* Macker Map                              |
| Social Media             |                   | Address #200 Satellite cade P!                   |
| Photos & Logos           |                   | Line 2                                           |
| Tags                     |                   | City* Chicago                                    |
| Payment Types            |                   | State* Illinois                                  |
| Location Fields          |                   |                                                  |
|                          |                   | 38120                                            |
|                          |                   | Country* United Sta                              |
|                          |                   | Latitude 41.8802819 or Factory Chicago with city |
|                          |                   | Longitude -87.6366012                            |
|                          | Service<br>Area   | ls this a service area<br>business?<br>YES NO    |
|                          | Business<br>Hours | ✓ Primary Business<br>Hours                      |
|                          |                   | Cancel Save As Draft Submi                       |

6. Al termine, fare clic su Invia.

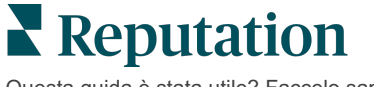

# Gestione delle inserzioni dei reparti

Gestisci facilmente la presenza online dei tuoi reparti.

## Cosa sono le inserzioni dei reparti?

Google incoraggia le attività locali con più reparti a creare più inserzioni, una per la pagina della località principale e una per ciascun reparto. Tramite Reputation, è possibile mappare ogni inserzione, che si tratti di un'inserzione principale o di un'inserzione di reparto (secondaria), in una località nella piattaforma.

# Caratteristiche principali

#### Tipo di località del reparto

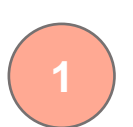

Per ogni inserzione dei reparti su Google, puoi impostare le località dei reparti.

Seleziona il tipo di località in base al settore, ad esempio, per il settore automobilistico, i tipi di località disponibili includono: manutenzione, ricambi, collisione, cambio olio, ecc.

#### Connessione codice del gruppo

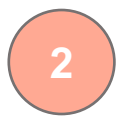

Le località principali possono essere associate alle località dei reparti sulla piattaforma utilizzando il codice del gruppo, che sarà lo stesso sia per le località principali che per quelle dei reparti. Ciò consente di creare una gerarchia tra le località principali e le località dei reparti per il calcolo del punteggio di reputazione e il rollup dei dati.

#### Punteggio di reputazione intatto

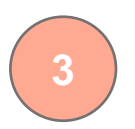

Raggruppa le recensioni dalle località del reparto alla località principale per garantire che il punteggio di reputazione per la località principale non venga influenzato a causa della diminuzione del volume di recensioni nelle località principali.

Il punteggio di reputazione per le località dei reparti non è disponibile.

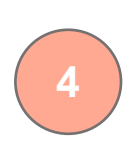

Escludi le località dei reparti dal filtro a tendina delle località. Quando si utilizza il filtro Località, per impostazione predefinita verranno visualizzati anche tutti i dati associati alle località dei reparti.

Scegli un **Tipo di località** per filtrare ulteriormente i dati su qualsiasi pagina in base al tipo di località.

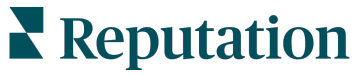

## Impostazione delle località dei reparti

Collabora con il tuo Customer Success Manager e il team dei servizi professionali di Reputation per abilitare le inserzioni dei reparti. Nel frattempo, è possibile preparare l'account impostando le **località dei reparti**.

Nota: il team dei servizi professionali di Reputation può anche aiutare nell'impostazione delle località dei reparti.

#### Per impostare le località dei reparti:

- 1. Nell'angolo in alto a destra della piattaforma, fare clic su Impostazioni.
- 2. Nella barra di navigazione a sinistra, fare clic su Località.
- 3. Fare clic sulla località desiderata.
- **4.** Fare clic sull'icona a forma di matita per modificare.
- 5. Scorrere verso il basso e aggiungere un Codice del gruppo e un Tipo.
  - **Codice del gruppo**: la località principale e le località del reparto sono associate utilizzando il codice del gruppo. Il codice del gruppo deve essere sempre lo stesso in tutte le località del reparto principale e in quelle associate. Per impostazione predefinita, un codice del gruppo sarà lo stesso del codice località. Per le località dei reparti, il codice del gruppo deve essere aggiornato in modo che corrisponda al codice del gruppo per la località principale.
  - Tipo: il campo Tipo viene utilizzato per indicare il tipo di località del reparto. Se si tratta di una località principale, il tipo dovrebbe essere impostato su Principale. Solo una località per un codice del gruppo specifico dovrebbe avere Principale come Tipo. Per le località dei reparti, è necessario selezionare il Tipo.
- 6. Fare clic su Salva.

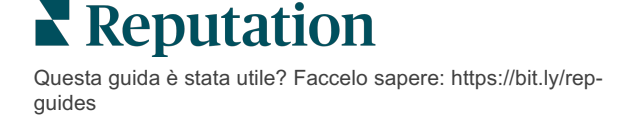

# Gestione di Google Q&A

Gestisci le domande e le risposte inviate nei riquadri informativi di Google Business Profile (GBP) delle tue località in un unico luogo.

**Domande e risposte di Google** (Q&A) fornisce ai consumatori maggiori dettagli su un'attività, consentendo loro di prendere decisioni immediate su Google su quale attività contattare. Domande e risposte possono anche essere visualizzate direttamente nei risultati di ricerca di Google.

| Nota: le domande e le risposte con il maggior numero di voti determinano l'ordine in cui vengono |
|--------------------------------------------------------------------------------------------------|
| visualizzate nell'inserzione.                                                                    |

La scheda Domande e risposte consente di monitorare e rispondere alle domande frequenti - FAQ - rivolte ai consumatori e in crowdsourcing dai riquadri informativi di Google delle proprie località.

# Filtri

I filtri di prima linea influiscono sui dati mostrati nella scheda. I filtri secondari si applicano quando si fa clic sui dati del grafico interattivo.

| MARKET-DMA   |   | DISCONTINUED | OPS | ТҮРЕ  |   | REGION     |   |
|--------------|---|--------------|-----|-------|---|------------|---|
| All          | • | All          | •   | All   | • | HD Chicago | • |
| DISTRICT     |   | MARKET       |     | STATE |   | LOCATION   |   |
| All          | • | All          | -   | All   | - | All        | - |
| DATE RANGE   |   |              |     |       |   |            |   |
| Current Year | • |              |     |       |   |            |   |

### Riepilogo

La sezione Domande contiene lo stato delle domande ricevute, sia con risposta che senza risposta. Facendo clic su uno qualsiasi dei collegamenti nella sezione Domande si filtra il grafico e l'elenco delle domande.

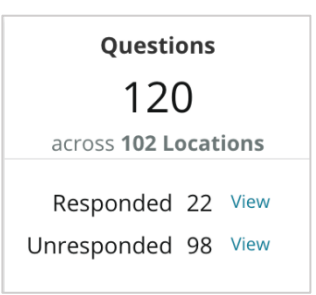

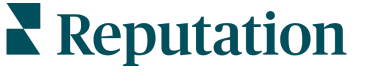

# Grafico

È possibile visualizzare la tendenza di domande e risposte per il numero di domande inviate nel periodo di tempo selezionato nelle località selezionate. Il grafico suddivide le domande senza risposta in grigio e le domande con risposta in arancione. Le risposte di un utente Google vengono considerate una risposta, anche se non provengono dal titolare dell'attività.

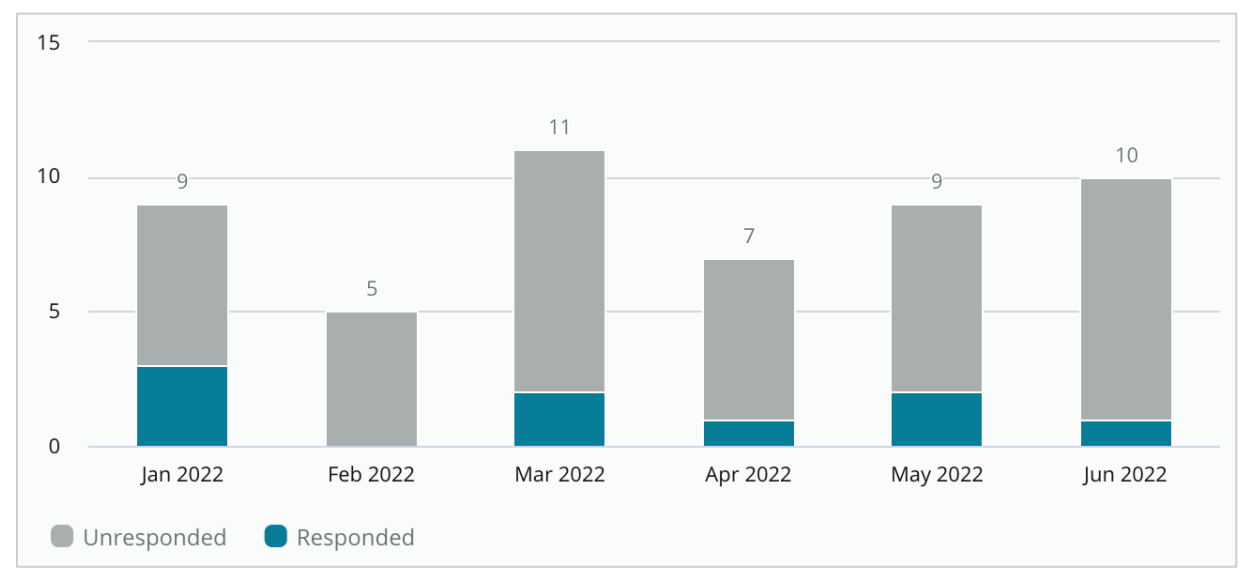

# Domande

La sezione Domande mostra tutte le domande per i filtri o i grafici selezionati. Le domande vengono mostrate quasi in tempo reale. Per impostazione predefinita, tutte le domande vengono mostrate e ordinate in base alla più recente.

# Risposte

Fare clic all'interno della finestra di risposta per rispondere alla domanda (è necessario disporre di credenziali/connessioni). Le risposte

vengono pubblicate quasi in tempo reale.

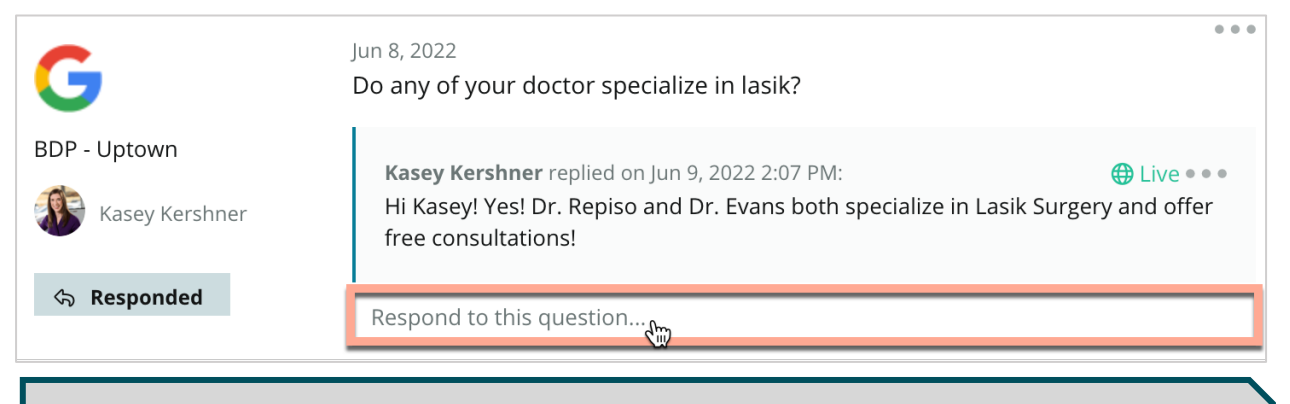

Nota: la lunghezza limite per le risposte su Google Business Profile è di 440 caratteri. Mantenere le risposte al di sotto di questa soglia per assicurarsi che vengano visualizzate per intero.

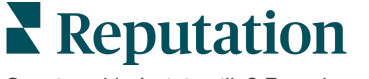

#### Da tenere a mente con Google Q&A:

È perfettamente accettabile e intelligente per un'azienda "seminare" le proprie domande e risposte. Aggiungere domande direttamente tramite il pannello delle conoscenze di GBP e rispondere attraverso la piattaforma.

Impostare notifiche specifiche di Domande e risposte per gli utenti designati responsabili delle risposte.

Si possono aggiungere più risposte (da altri utenti sull'account), ma Google visualizzerà solo una risposta dal titolare dell'attività per ogni domanda. L'ultima risposta pubblicata verrà visualizzata sotto l'etichetta Titolare dell'attività.

Non è possibile eliminare le risposte pubblicate da altri utenti Google. Potrebbe sembrare che venga eliminato nella piattaforma, ma ricomparirà dopo il processo di controllo giornaliero.

Gestire in maniera efficace Google Q&A e rispondere alle domande avrà un impatto positivo nelle classifiche di ricerca. Google considera se i consumatori trovano i contenuti pertinenti, accurati e aggiornati, nonché facili da comprendere, e anche se sono stati creati da una persona vera o da un bot.

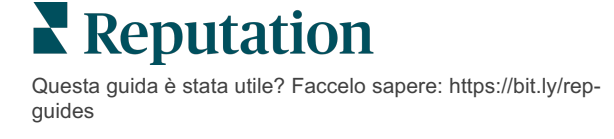

# **Rich Content**

#### Pubblica contenuti su vasta scala nelle tue inserzioni.

La scheda **Rich Content** consente di definire i contenuti una volta e associarli a tutte le località necessarie per poi pubblicarli su larga scala. Assicurarsi che i ruoli dispongano delle autorizzazioni Rich Content abilitate per visualizzare, modificare, aggiungere e/o eliminare i contenuti.

Nota: Rich Content non supporta le immagini in questo momento.

Rich Content contiene tre schede:

- FAQ
- Menu
- Prodotti

# FAQ

Prendi il controllo sul marchio compilando in modo proattivo un elenco di domande e risposte frequenti che si applicano a gruppi di località da pubblicare online su larga scala.

| Name $\Leftrightarrow$ | Action |
|------------------------|--------|
| BDP Southern AZ        | ØX     |
| BDP Northern AZ        | ØX     |
| BDP Central AZ         | ØX     |

Vista dalla piattaforma Reputation

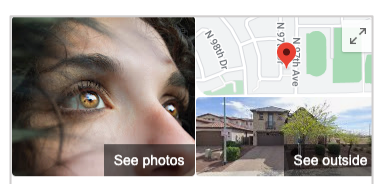

BDP - Uptown Website Directions Save Call 4.7 \*\*\*\*\* 31 Google reviews Optometrist in Peoria, Arizona Address: 21917 N 97th Dr #200, Peoria, AZ 85383 Hours: Open · Closes 5PM · More hours Updated by this business 1 week ago Health & safety: Mask required · Temperature check required · Staff wear masks · Staff get temperature checks · Staff required to disinfect surfaces between visits · More details Phone: (480) 269-5649

Suggest an edit · Own this business?

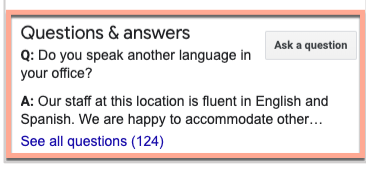

Vista da Google

#### Passo 1: aggiungere una sezione Domande frequenti (FAQ)

Creare FAQ per ogni gruppo di località, come Nord AZ e Sud AZ, per designare quali domande devono essere pubblicate per ogni gruppo di inserzioni delle località.

#### Per aggiungere FAQ:

- 1. Dalla piattaforma, fare clic su Inserzioni.
- 2. Fare clic su Rich Content.
- 3. Fare clic sulla scheda FAQ.
- 4. Fare clic su Aggiungi domanda frequente.

Nota: le domande frequenti non possono essere attualmente importate in blocco.

- **5.** Modificare le impostazioni per le FAQ:
  - Titolo: dare un nome alla FAQ.
  - **Data inizio-fine:** aggiungere eventualmente date di inizio e fine. Le domande e le risposte associate a questa sezione verranno pubblicate alla data di inizio e automaticamente eliminate alla data di fine.

Nota: se vuoto, le domande associate a questa sezione FAQ non verranno rimosse a meno che non vengano eliminate singolarmente.

- Associa a: selezionare un filtro con cui associare. Le opzioni includono: Stato, Città, Località e filtri personalizzati. Una volta selezionato, selezionare la casella accanto a ciascuna località o gruppo di località da associare alle FAQ.
- Fonti: selezionare dove verranno pubblicate le FAQ

| FAQs Menus Pr    | oducts                    |                                               |
|------------------|---------------------------|-----------------------------------------------|
| Edit             |                           |                                               |
| Title *          | BDP Southern AZ           |                                               |
| Start-End Date * | Jul 06, 2022 Jul 06, 2022 |                                               |
| Associate With * | Location                  | <ul> <li>Selected Locations (All):</li> </ul> |
|                  | Filter                    | Show Locations                                |
|                  | All None                  |                                               |
|                  | BDP - Uptown              |                                               |
|                  |                           |                                               |
|                  |                           |                                               |
|                  |                           |                                               |
|                  |                           |                                               |

6. Fare clic su Salva.

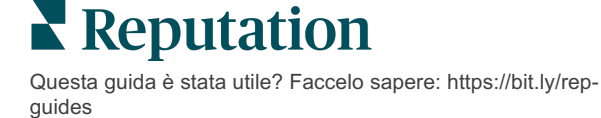

#### Passo 2: aggiungere gruppi

Utilizzare i gruppi per organizzare le domande in categorie, come Servizio post-vendita o Assicurazione accettata, per una gestione semplificata.

Nota: i gruppi vengono visualizzati solo all'interno della piattaforma; i gruppi non vengono pubblicati nelle inserzioni.

#### Per aggiungere gruppi:

- 1. Dalla scheda FAQ, fare clic sulla FAQ desiderata.
- 2. Fare clic su Aggiungi Gruppo.
- 3. Inserire un titolo e fare clic su Invia.

| BDP \     | Western AZ 🔗   |                                                                            |              |
|-----------|----------------|----------------------------------------------------------------------------|--------------|
| Title     |                | BDP Western AZ                                                             |              |
| Start     | t - End Date   | 7/11/2022 - 8/31/                                                          | 2022         |
| Sour      | ces            | G Google                                                                   |              |
| Asso      | ciate With     | <ul><li>B012</li><li>B004</li><li>B005</li><li>B007</li><li>B021</li></ul> |              |
| Secti     | ions           |                                                                            |              |
|           |                | Add Group                                                                  | Add Question |
|           |                |                                                                            |              |
| Creat     | e Group        |                                                                            | ×            |
| FAQ Title | BDP Western AZ |                                                                            |              |
| Title *   | Insurance      |                                                                            |              |
|           |                |                                                                            |              |
|           |                | Ca                                                                         | ncel Submit  |

#### Passo 3: Aggiungere domande

Curare le domande frequenti e le risposte corrispondenti per ciascun gruppo o categoria all'interno delle FAQ. Domande e risposte sono pubblicate in tutte le inserzioni delle località incluse nelle FAQ.

#### Per aggiungere domande:

- **1.** Dalla scheda **FAQ**, fare clic sulla FAQ desiderata.
- 2. Fare clic su Aggiungi domanda.
- **3.** Inserire un titolo, la domanda, la risposta e selezionare o aggiungere un gruppo.
- 4. Fare clic su Invia.

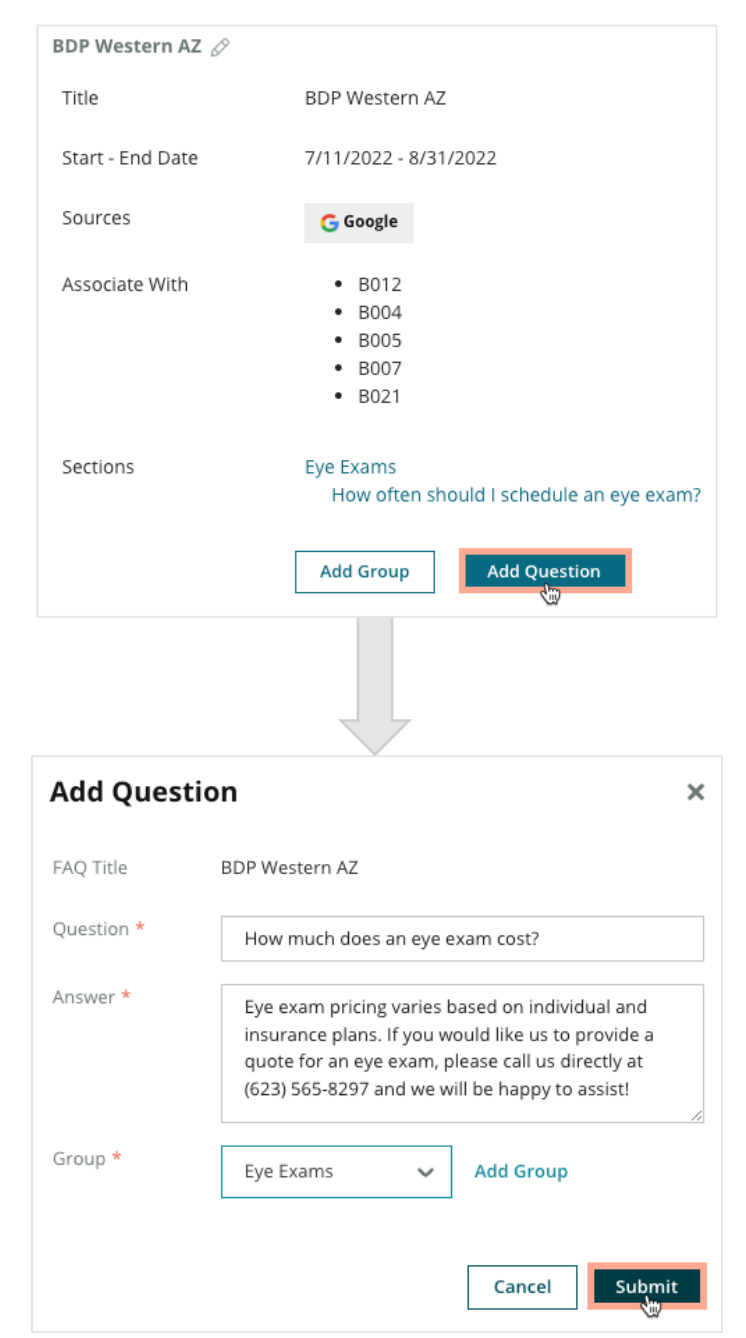

**Reputation** 

#### Tenere a mente quando si aggiungono FAQ:

Le domande e le risposte inviate vengono pubblicate quotidianamente.

Le pagine di Google Business Profile devono essere collegate alla piattaforma per pubblicare le FAQ nelle inserzioni delle località.

Le FAQ possono essere modificate ed eliminate, mentre i Gruppi e le Domande/Risposte possono essere solo modificati.

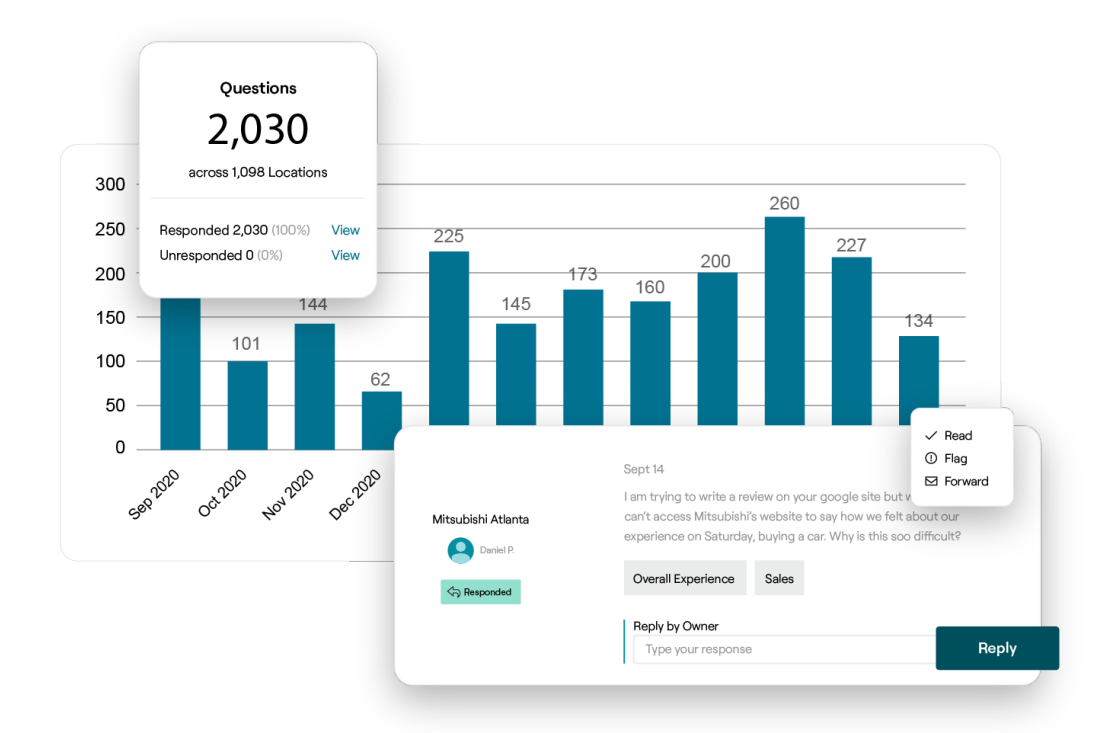

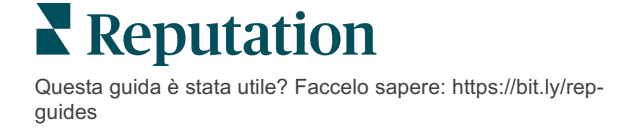

#### Menu

È possibile definire e pubblicare comodamente i menu nelle inserzioni GBP dalla piattaforma su larga scala.

Passo 1: aggiungere il menu

Creare un menu per ogni stagione o occasione, come un Menu autunnale e un Menu invernale, per designare quali voci di menu devono essere pubblicate in ciascun gruppo di inserzioni delle località.

#### Per aggiungere menu:

- 1. Dalla piattaforma, fare clic su Inserzioni.
- 2. Fare clic su Rich Content.
- 3. Fare clic sulla scheda Menu.
- 4. Fare clic su Aggiungi menu.
- **5.** Modificare le impostazioni per il menu:
  - Titolo: dare un nome al menu.
  - **Data inizio-fine:** aggiungere date di inizio e fine per la pubblicazione del menu.

Nota: se un menu termina senza un altro menu che lo sostituisca, il menu scaduto rimarrà su GBP. Se due menu hanno la stessa data di inizio, verranno pubblicati entrambi i menu.

- **Associa a**: selezionare un filtro con cui associare. Una volta selezionato, selezionare la casella accanto a ciascuna località da associare alle FAQ.
- **Fonti**: Selezionare dove verrà pubblicato il menu (questa funzionalità attualmente include solo Google).
- **URL del contenuto:** includere il link del menu sul proprio sito web per la pubblicazione.
- 6. Fare clic su Salva.

| Title *          | Winter Menu               |                           |
|------------------|---------------------------|---------------------------|
| Start-End Date * | Dec 01, 2021 Feb 28, 2022 |                           |
| Associate With * | Select 👻                  | Selected Locations (All): |
|                  | Filter                    | Show Locations            |
|                  |                           |                           |
|                  |                           |                           |
|                  |                           |                           |
|                  |                           |                           |
|                  |                           |                           |
| Sources *        | Carely Y                  |                           |
|                  | Google ~                  |                           |

Reputation

#### Passo 2: aggiungere sezioni

Usare le sezioni per organizzare i menu e raggruppare gli elementi, come Antipasti, Pasta e Dessert.

#### Per aggiungere sezioni:

- 1. Dalla scheda Menu, fare clic sul menu desiderato.
- 2. Fare clic su Aggiungi sezione.
- 3. Inserire un titolo e fare clic su Invia.

|         | Menus / Winter Menu 6 | 9                                                                                              |
|---------|-----------------------|------------------------------------------------------------------------------------------------|
|         | Title                 | Winter Menu                                                                                    |
|         | Start - End Date      | 12/1/2020 - 2/28/2021                                                                          |
|         | Sources               | G Google                                                                                       |
|         | Content URL           |                                                                                                |
|         | Associate With        | <ul> <li>B003</li> <li>B014</li> <li>B006</li> <li>B008</li> <li>B015</li> <li>B013</li> </ul> |
|         | Sections              | Appetizers<br>Cheesy Garlic Bread                                                              |
|         |                       | Pasta<br>Spaghetti & Meatballs                                                                 |
|         |                       | Desserts<br>Chocolate Chip Cheesecake                                                          |
|         |                       | Add Section Add Item                                                                           |
|         |                       |                                                                                                |
| Add     | Section               | ×                                                                                              |
| Menu    | Title Winter Menu     |                                                                                                |
| Title * | Entree                |                                                                                                |
|         |                       |                                                                                                |
|         |                       | Cancel Submit                                                                                  |

#### Passo 3: aggiungere elementi

Compilare dettagli specifici sugli elementi del menu inclusi in ciascuna sezione all'interno del menu.

#### Per aggiungere elementi:

- 1. Dalla scheda Menu, fare clic sul menu desiderato.
- 2. Fare clic su Aggiungi elemento.
- **3.** Inserire i dettagli dell'elemento. Le opzioni includono: titolo, descrizione, prezzo, piccantezza, allergeni, restrizioni dietetiche, cucine, sezione.
- 4. Fare clic su Invia.

| Menus / Winter Menu 🖉 |                                                                                                |                         |                                      |                       |                                               |    |
|-----------------------|------------------------------------------------------------------------------------------------|-------------------------|--------------------------------------|-----------------------|-----------------------------------------------|----|
| Title                 | Winter Menu                                                                                    |                         |                                      |                       |                                               |    |
| Start - End Date      | 12/1/2020 - 2/28/2021                                                                          |                         |                                      |                       |                                               |    |
| Sources               | G Google                                                                                       |                         |                                      |                       |                                               |    |
| Content URL           |                                                                                                |                         |                                      |                       |                                               |    |
| Associate With        | <ul> <li>B003</li> <li>B014</li> <li>B006</li> <li>B008</li> <li>B015</li> <li>B013</li> </ul> | Add Menu I              | tem                                  | _                     |                                               | ×  |
| Sections              | Appetizers                                                                                     | Menu Title              | Winter Menu                          |                       |                                               |    |
|                       | Cheesy Garlic Bread                                                                            | Title *                 | Chicken Alfredo                      |                       |                                               |    |
|                       | Pasta<br>Spaghetti & Meatballs<br>Desserts<br>Chocolate Chip Cheesecake                        | Description             | Large helping of<br>white sauce, top | fettuccii<br>oed with | ni pasta with a creamy<br>n seasoned chicken. | 1: |
|                       | Add Section Add Item                                                                           | Price                   | 16                                   | US D                  | Oollar (USD)                                  | ~  |
|                       |                                                                                                | Spiciness               | Mild                                 |                       |                                               | ~  |
|                       |                                                                                                | Allergens               | Dairy ×                              |                       |                                               | ~  |
|                       |                                                                                                | Cuisines                | Italian                              |                       |                                               | ~  |
|                       |                                                                                                | Dietary<br>Restrictions | Q Search                             |                       |                                               | ~  |
|                       |                                                                                                | Section *               | Pasta                                | ~                     | Add Section                                   |    |
|                       |                                                                                                |                         |                                      |                       |                                               |    |

Questa guida è stata utile? Faccelo sapere: https://bit.ly/repguides Cancel

Submit

#### Tenere a mente quando si aggiungono menu:

Il contenuto del menu viene pubblicato quotidianamente.

Le pagine di Google Business Profile devono essere collegate alla piattaforma per pubblicare i menu nelle inserzioni delle località.

Google mostra i menu ogni volta che qualcuno esegue una ricerca su un dispositivo mobile, mentre mostra in modo minimo o non mostra affatto i menu quando le ricerche sono sul desktop.

I menu in Reputation sono disponibili per tutti i settori; tuttavia, Google può pubblicare o meno menu non destinati al settore alberghiero o della ristorazione.

Menu, sezioni ed elementi possono essere modificati ed eliminati secondo necessità.

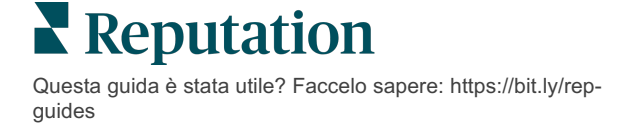

# Prodotti

Alcune attività ora possono mostrare i loro servizi su GBP in maniera facile e scalabile, il che si traduce in una miglior esperienza di ricerca da dispositivo mobile per potenziali clienti.

#### Passo 1: aggiungere prodotti

Creare un prodotto per ogni tipo di prodotto o servizio offerto, ad esempio un prodotto per gli esami e un altro per gli articoli al dettaglio, per designare quali prodotti devono essere pubblicati in ciascun gruppo di inserzioni delle località.

#### Per aggiungere prodotti:

- **1.** Dalla piattaforma, fare clic su **Inserzioni**.
- 2. Fare clic su Rich Content.
- 3. Fare clic sulla scheda Prodotti.
- 4. Fare clic su Aggiungi prodotto.
- 5. Modificare le impostazioni per il prodotto:
  - **Titolo**: dare un nome al prodotto.
  - **Data inizio-fine**: aggiungere eventualmente date di inizio e fine. Gli articoli associati a questo prodotto verranno pubblicati alla data di inizio e automaticamente eliminati alla data di fine.

Nota: se vuoto, gli articoli associati al prodotto non verranno rimossi a meno che non vengano eliminati singolarmente.

- Associa a: selezionare un filtro con cui associare. Una volta selezionato, selezionare la casella accanto a ciascuna località o gruppo di località da associare al prodotto.
- **Fonti:** selezionare dove verrà pubblicato il prodotto. Questa funzione attualmente include solo Google.
- URL del contenuto: includere un link al prodotto dal proprio sito web per la pubblicazione.

#### 6. Fare clic su Salva.

| Title *          | Retail                                       |                            |
|------------------|----------------------------------------------|----------------------------|
| Start-End Date * | Start Date End Date                          |                            |
| Associate With * | Assoiciate By:                               |                            |
|                  | Location 👻                                   | Selected Locations (None): |
|                  | Filter                                       |                            |
|                  | All None                                     |                            |
|                  | BDP - Uptown                                 |                            |
|                  |                                              |                            |
|                  |                                              |                            |
|                  |                                              |                            |
|                  | Reset Selections                             |                            |
| Sources          | Google ×                                     | ~                          |
| Content URL      | https://sites.google.com/siew/hdpuptowp/home |                            |
|                  | https://sites.googie.com/new/bupuptown/nome  |                            |
|                  |                                              | Cancel 🗸 Save              |

Reputation

#### Passo 2: aggiungere sezioni

Usare le sezioni per organizzare i prodotti e gruppi di elementi assieme, come occhiali, lenti a contatto e kit di viaggio.

#### Per aggiungere sezioni:

- **1.** Dalla scheda **Prodotti**, fare clic sul prodotto desiderato.
- 2. Fare clic su Aggiungi sezione.
- 3. Inserire un titolo e fare clic su Invia.

| Products / R     | tetail 🖉     |                                                                                                    |                                             |            |
|------------------|--------------|----------------------------------------------------------------------------------------------------|---------------------------------------------|------------|
| Title            |              | Retail                                                                                                    |                                             |            |
| Start - End D    | Date         | 0                                                                                                    |                                             |            |
| Sources          |              | G Google                                                                                                    |                                             |            |
| Content URI      | -            | https://sites.google                                                                                                    | .com/view/bdpu                              | ptown/home |
| Associate W      | ith          | • B021                                                                                                    |                                             |            |
| Sections         |              | Glasses<br>BDP Glasses<br>Ray Sunglasses<br>Contact Lenses<br>Perfect Fit Lense<br>All Natural Lens<br>Travel Sets<br>Contact Lens Tr<br>Glasses Travel S<br>Add Section | es<br>Cleaner<br>avel Set<br>et<br>Add Item |            |
|                  |              |                                                                                                    |                                             |            |
| Add Sec          | tion         | V                                                                                                    |                                             | ×          |
| Product<br>Title | Retail       |                                                                                                    |                                             |            |
| Title *          | Blue Light G | lasses                                                                                                    |                                             |            |
|                  |              |                                                                                                    |                                             |            |
|                  |              |                                                                                                    | Cancel                                      | Submit     |

#### Passo 3: aggiungere elementi

Compilare dettagli specifici sugli elementi inclusi in ciascuna sezione all'interno della categoria Prodotto.

#### Per aggiungere elementi:

- 1. Dalla scheda **Prodotti**, fare clic sul prodotto desiderato.
- 2. Fare clic su Aggiungi elemento.
- **3.** Inserire i dettagli dell'elemento. Le opzioni includono: Titolo, Descrizione, Prezzo, Sezione.

Nota: titolo e sezione sono gli unici campi obbligatori. I campi dei dettagli dell'elemento disponibili corrispondono a ciò che Google supporta per la pubblicazione.

4. Fare clic su Invia.

| Products / Retail 🖉 |                                                                                  |         |         |         |       |             |        |
|---------------------|----------------------------------------------------------------------------------|---------|---------|---------|-------|-------------|--------|
| Title               | Retail                                                                           |         |         |         |       |             |        |
| Start - End Date    | 0                                                                                |         |         |         |       |             |        |
| Sources             | G Google                                                                         |         |         |         |       |             |        |
| Content URL         | https://sites.google.com/view/bdpuptow                                           | n/home  |         |         |       |             |        |
| Associate With      | • B021                                                                           |         |         |         |       |             |        |
| Sections            | Glasses<br>BDP Glasses<br>Ray Sunglasses<br>Contact Lenses<br>Perfect Fit Lenses |         |         |         |       |             |        |
|                     | All Natural Lens Cleaner                                                         | Add     | Product | t Item  |       |             | ×      |
|                     | Travel Sets<br>Contact Lens Travel Set<br>Glasses Travel Set                     | Produc  | t Title | Retail  |       |             |        |
|                     |                                                                                  | Title * |         | Round   |       |             |        |
|                     | Add Section Add Item                                                             | Descrip | otion   |         |       |             |        |
|                     |                                                                                  |         |         |         |       |             | 4      |
|                     |                                                                                  | Price   |         |         | Seleo | ct          | ~      |
|                     | V                                                                                | Section | *       | Glasses | ~     | Add Section |        |
|                     |                                                                                  |         |         |         |       |             |        |
|                     |                                                                                  |         |         |         |       | Cancel      | Submit |

#### Tenere a mente quando si aggiungono prodotti:

Il contenuto del prodotto viene pubblicato quotidianamente.

Le pagine di Google Business Profile devono essere collegate alla piattaforma per pubblicare i prodotti nelle inserzioni delle località.

I prodotti sono supportati solo tramite Google su dispositivi mobili.

Prodotti, sezioni ed elementi possono essere modificati ed eliminati secondo necessità.

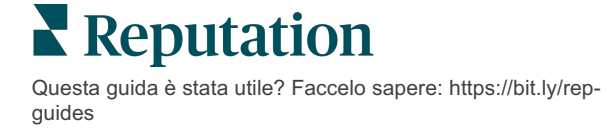

# FAQ sulle inserzioni commerciali

Di seguito sono riportate le domande frequenti sull'utilizzo delle inserzioni commerciali gestite.

# Cosa succede quando qualcun altro suggerisce una modifica ai miei orari?

Google si affida sia ai consumatori che alle aziende per mantenere aggiornate le informazioni. Il programma Google Guides incentiva i consumatori a rispondere alle domande sulle attività che visitano per alimentare e convalidare le inserzioni.

Per articoli come foto e recensioni, i contenuti generati dagli utenti sono spesso un ottimo supporto per aumentare la visibilità di un'inserzione! Proprietà come l'orario di lavoro o l'ubicazione fisica, d'altra parte, sono spesso meno apprezzate.

Se un utente suggerisce una modifica all'orario o alla località, le modifiche possono essere apportate in tempo reale all'inserzione quasi immediatamente. Tuttavia, se l'azienda ha inserzioni gestite con Reputation.com, la sorgente di informazioni sovrascriverà tali modifiche durante il successivo controllo automatico (in genere ogni 24 ore).

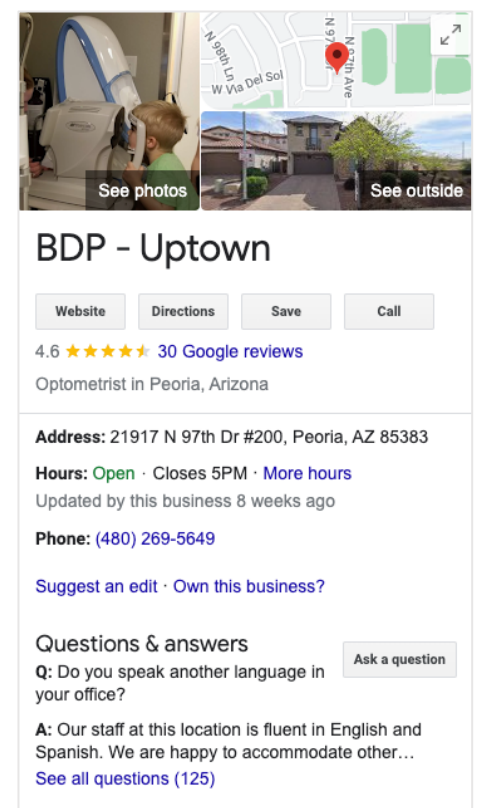

# In che modo gli attributi influiscono sulla ricerca?

Gli Attributi consentono ai clienti di vedere cosa ha da offrire l'attività, ad esempio se un ristorante offre Wi-Fi o posti a sedere all'aperto o se l'attività è gestita da donne. L'aggiunta di attributi pertinenti oltre la categoria di business aiuta un'attività a distinguersi tra i clienti che cercano con Google.

Ad esempio, "Ehi Google, dov'è l'oculista con accesso per i disabili più vicino?"

Nota: la categoria dell'attività determina gli attributi disponibili per la propria inserzione. Ad esempio, potrebbero essere disponibili gli attributi per i tipi di pagamento accettabili, le opzioni di accessibilità o se l'attività è LGBTQ-friendly.

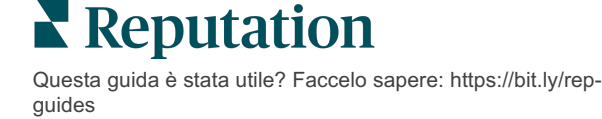

### Posso porre le mie domande/risposte nella sezione Q&A?

È perfettamente accettabile (e intelligente) per un'azienda porre le proprie domande e risposte. È bene scoprire quali domande vengono poste spesso dai clienti o anche quali servizi *non* vengono forniti dalla propria attività. Porre la domanda dal punto di vista del cliente, ma rispondere dal proprio punto di vista commerciale. Assicurarsi che siano facili da capire: questa non dovrebbe essere considerata un'opportunità di marketing.

Le domande/risposte con il maggior numero di Mi piace vengono visualizzate per prime, quindi assicurarsi di mettere "Mi piace" alle buone risposte fornite dagli altri utenti. Se il titolare e un utente rispondono alla stessa domanda e hanno lo stesso numero di Mi piace, viene favorita la risposta del consumatore, quindi verrà mostrata per prima.

### Come si utilizzano i post social di GBP?

Google ha riservato moltissimo spazio nel riquadro informativo per l'attività tramite i post di GBP. È un'opportunità senza precedenti per catturare l'attenzione di qualcuno durante la ricerca. I post di GBP funzionano in modo leggermente diverso rispetto ai tradizionali giganti dei social.

- Utilizza immagini semplici, colorate e senza testo. Si consigliano di alta qualità (minimo 750px x 540px). Il testo sull'immagine è consentito, ma potrebbe essere tagliato sui dispositivi mobili. Meglio non usare sovrapposizioni di testo. I video non sono supportati.
- **Descrizioni brevi e informative.** Sono consentiti 1.500 caratteri, ma è meglio attenersi a 100-120. Le descrizioni vengono troncate su SERP.
- Una chiara Call-to-Action (CTA). Aggiungere varietà ai post utilizzando queste opzioni: Prenota, Ordina online, Acquista, Ulteriori informazioni, Iscriviti, Ricevi l'offerta. Utilizzare il monitoraggio dei clic (UTM) negli URL per monitorare il successo.
- Utilizzare titoli fruibili (solo eventi). Tutti i post GBP scadono dopo un massimo di 7 giorni, ma i tipi di post evento hanno una data di inizio e di fine. Pubblicando attraverso la piattaforma, è possibile pubblicare in meno di 10 località per post. È necessario disporre di credenziali univoche nella piattaforma per ogni località.

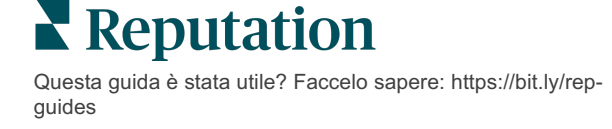

## Come faccio a rimuovere una recensione?

Se si è a conoscenza del fatto che una particolare recensione è stata data per errore alla propria attività (ad esempio, era destinata a un'altra azienda) o contiene un linguaggio offensivo/inappropriato, si può segnalare una violazione. All'interno della finestra Recensioni di Google, è possibile passare con il mouse accanto a una recensione per visualizzare un contrassegno.

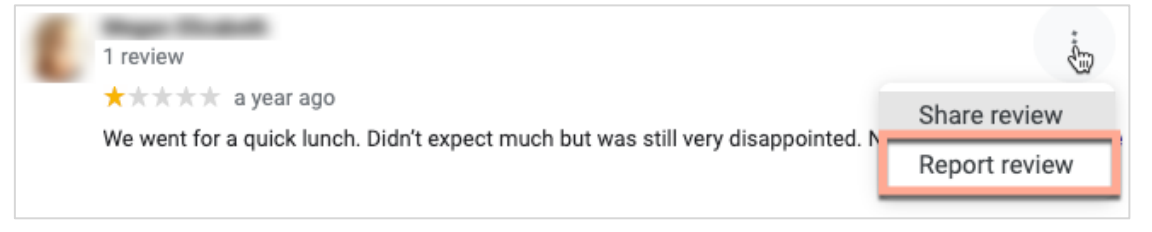

Ricorda che non dovresti richiedere la rimozione di una recensione a meno che essa non soddisfi le norme di violazione del sito. In altre parole, non richiedere la rimozione di una recensione solo perché non piace. Alcuni siti di recensioni iniziano a mostrare quando il titolare di un'attività ha richiesto la rimozione di recensioni che non violano le linee guida.

# Per cosa si utilizza l'URL di prenotazione?

Gli URL di prenotazione forniscono un link all'interno di un'inserzione commerciale per indirizzare l'utente su una precisa pagina web e pianificare appuntamenti o prenotazioni (ad esempio: un appuntamento con un medico, il tour di un immobile, una prenotazione al ristorante).

### Cos'è la Gestione avanzata delle categorie

Reputation consente alle aziende di pubblicare delle categorie per le proprie località in diverse directory esterne (chiamate anche siti di pubblicazione), come Google, Facebook, Apple, Bing, ecc. Al momento le aziende vedono solo le categorie di Reputation che sono mappate internamente nelle categorie della directory. Ciò è un problema per gli utenti, perché non hanno modo di vedere quali categorie siano realmente pubblicate nelle directory esterne.

Con la Gestione avanzata delle categorie, le aziende ora possono utilizzare la piattaforma Reputation per visualizzare come vengono mappate le loro categorie di Reputation nelle categorie della directory. Ciò si applica sia alle categorie principali che a quelle aggiuntive. Gli utenti potranno visualizzare le categorie della directory mentre visualizzano o aggiungono categorie alle loro località o profili.

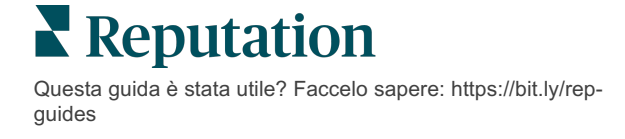

Per utilizzare questa funzionalità:

- 1. Andare su Inserzioni e quindi su Profili.
- 2. Fare clic su **Profilo**, quindi su **Modifica** (opzione 1 nell'immagine), OPPURE fare clic sull'icona Modifica a destra dell'elenco dei profili (opzione 2 nell'immagine).

| Formatted Name           | ♣ Code | Status 🔤 | Profile<br>Type | Address 🔤                                         | Actions |
|--------------------------|--------|----------|-----------------|---------------------------------------------------|---------|
| 1<br>BDP - Uptown (B021) | B021   | Cleansed | Rooftop         | 21917 North 97th Dr, #200, Peoria, AZ 85383<br>US | 2<br>8  |

3. Fare clic su Categorie sul pannello di sinistra e poi su Gestione avanzata delle categorie.

| Profiles > BDP - Uptown |             |              |                   |
|-------------------------|-------------|--------------|-------------------|
| Profile Information     | Add Office  |              |                   |
| Basic                   |             |              |                   |
| Offices                 | Categories  |              |                   |
| Categories              | Categories* | Optometry    | Primary           |
| Attributes              |             | Add Category | Advanced Category |
| Medical                 |             |              | Management        |

- 4. Da lì, visualizzare o aggiungere le categorie di Reputation e della directory.
- 5. Fare clic su Salva modifiche.

### Cosa significa tracciamento UTM di GMB?

Il tracciamento UTM di GMB si riferisce alla capacità di monitorare le azioni che i consumatori, potenziali e non, intraprendono sulle proprie inserzioni commerciali, come fare una telefonata, richiedere indicazioni stradali o visitare il sito web. Quando si aggiungono o modificano le informazioni sul proprio profilo commerciale all'interno della piattaforma Reputation, selezionare "Sì" in tracciamento UTM di GMB per monitorare tali azioni.

### Qual è il limite dei caratteri per le descrizioni su Google?

Il limite dei caratteri di Google è 700. Alcune fonti consentono di aggiungere descrizioni sia brevi che lunghe. Le descrizioni brevi sono utilizzate solo per Facebook o se non è disponibile la descrizione lunga.

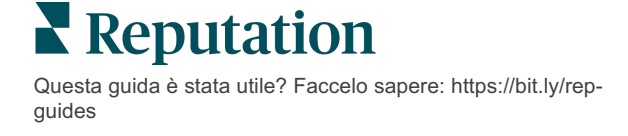

# Perché la mia immagine non si carica nell'inserzione?

Quando si caricano foto e video nella propria inserzione commerciale, è importante tenere a mente le limitazioni ai contenuti multimediali della fonte.

#### Dimensioni consigliate per la piattaforma Reputation:

- Copertina, copertina di Google, copertina di Facebook: formato JPEG, 1080 x 608 pixel, proporzioni 16:9
- Profilo, profilo Facebook, foto, aggiuntivi: formato JPEG, 720 x 720 pixel, proporzioni 1:1
- Logo, logo di Google: formato JPEG, 250 x 250 pixel, proporzioni 1:1

Se le foto non rientrano nelle dimensioni consigliate, Reputation proverà a pubblicarle se rientrano nei limiti del sito di pubblicazione:

#### Requisiti di Google Business Profile

- Foto copertina: proporzioni 16:9 (obbligatorio), minimo 480 x 270 pixel, massimo 2120 x 1192 pixel
- Foto del logo: proporzioni 1:1 (raccomandato), minimo 250 x 250 pixel, massimo 5500 x 5400 pixel
- Aggiuntivi: proporzioni 16:9 (raccomandato), minimo 250 x 250 pixel, massimo 5200 x 5300 pixel

#### Requisiti di Facebook

- Foto profilo: proporzioni 1:1 (raccomandato), minimo 180 x 180 pixel
- Foto copertina: proporzioni 2,7:1 (raccomandato), minimo 400 x 150 pixel

#### Requisiti di Bing

• Foto: proporzioni 4:3 (obbligatorio), minimo 480 x 360

Nota: la piattaforma Reputation al momento non può notificare agli utenti se i loro contenuti multimediali sono stati rifiutati dalla fonte.

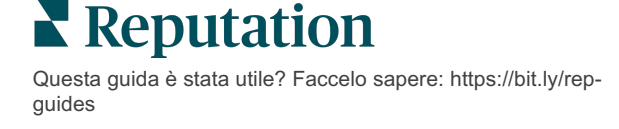

# Servizi premium a pagamento

# Lascia che i nostri esperti della piattaforma Servizi premium a pagamento si occupino di tutto al posto tuo.

Anche se ci impegniamo al massimo per rendere la nostra piattaforma intuitiva ed efficiente, sappiamo bene quanto il tuo tempo sia prezioso; le risorse e la larghezza di banda possono essere limitate. Reputation ha un team dedicato di esperti pronti ad aiutarti a gestire le tue inserzioni, ottimizzare la SEO, nonché postare, pubblicare e curare i tuoi post sui social, gestendo al tempo stesso le risposte alle recensioni. Garantiamo l'eccellenza nell'assistenza al cliente grazie a questa suite di servizi a valore aggiunto supportati dalla nostra piattaforma e dai nostri prodotti. Gli esperti ti aiuteranno a:

- Andare oltre l'accuratezza (inserzioni commerciali gestite)
- Massimizzare l'**attrattiva** dei tuoi profili commerciali (ottimizzazione del profilo Google, in precedenza nota come Servizi gestiti per Google)
- Sfruttare la potenza dei social media (social gestiti)
- Il marchio più attento è quello che vince (risposte alle recensioni gestite)

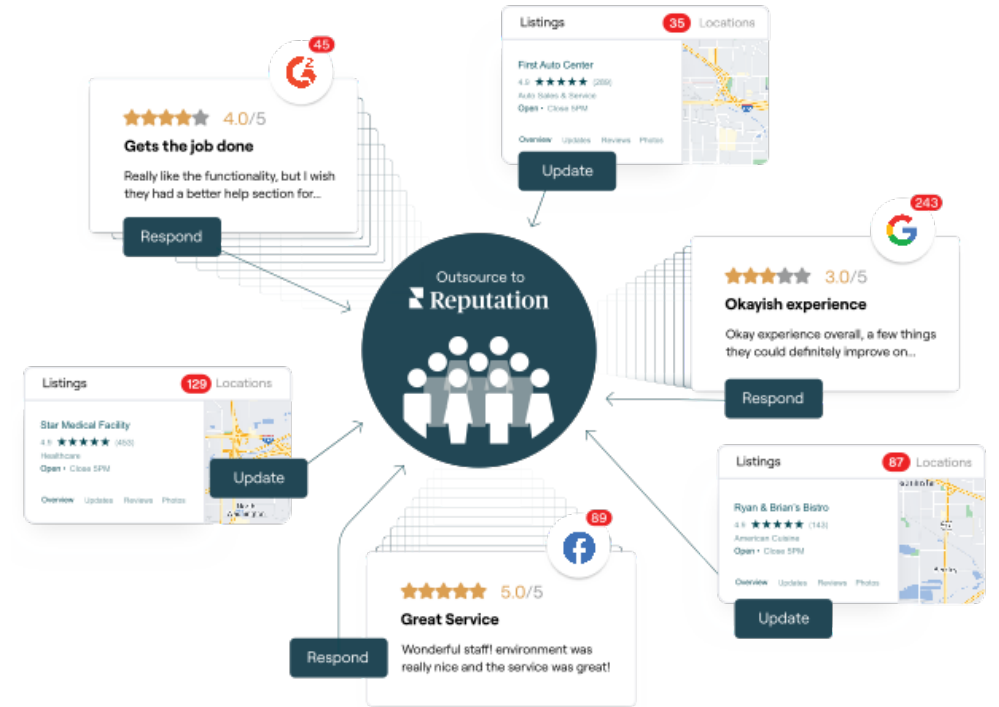

Contatta il tuo Account executive per maggiori informazioni sui nostri servizi premium a pagamento.

# Reputation

# **Risorse aggiuntive**

Scopri l'intera serie di guide utente per saperne di più sulla piattaforma Reputation.

- Azioni
- Amministratore
- Social branding
- Dashboard
- Esperienza
- Posta in arrivo
- App mobile
- Pagine e localizzatori
- Rep Connect

- Punteggio di reputazione
- Resoconti
- Richieste
- Recensioni
- Social listening
- Suite social
- Sondaggi
- Widget

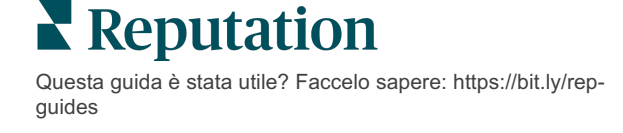